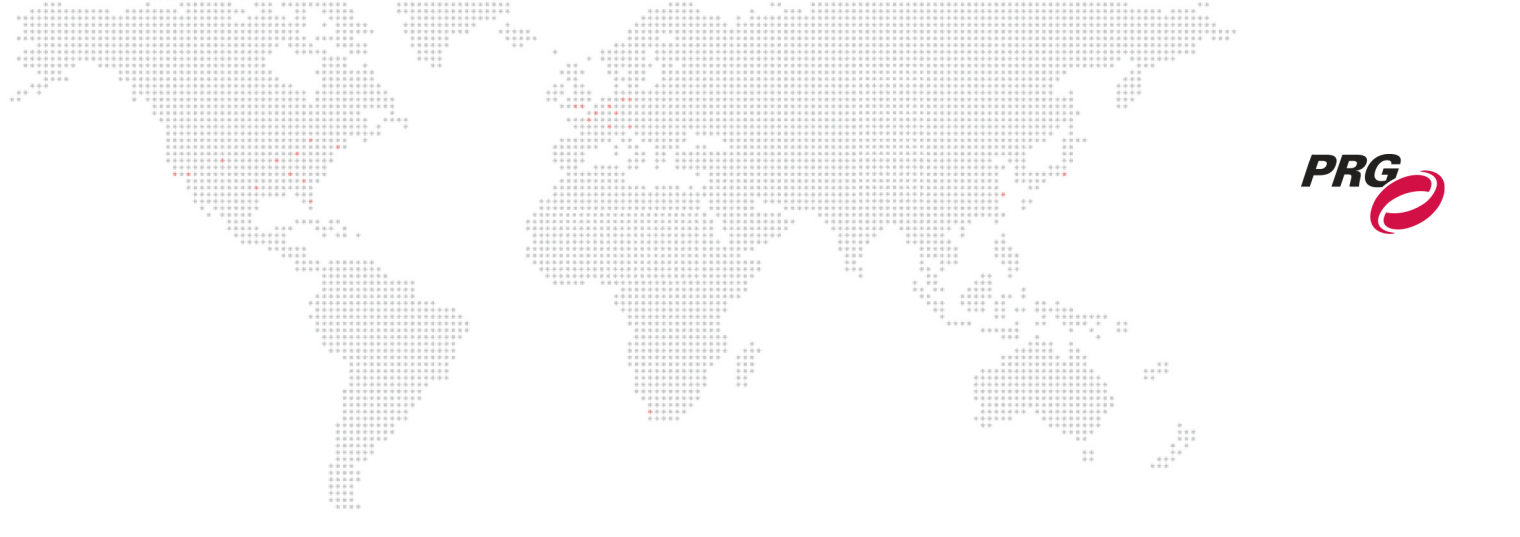

SOFTWARE VERSION v1.0

WWW.PRG.COM

# **GroundControl™ Multi**

Quick Start Guide (rev. A)

AutoPar®, Bad Boy®, Best Boy®, Followspot Controller<sup>™</sup>, Mbox®, Mini Node<sup>™</sup>, Nocturne®, Series 400®, ReNEW®, Super Node<sup>™</sup>, UV Bullet<sup>™</sup>, V476®, V676®, Virtuoso®, and White Light Bullet<sup>™</sup>, are trademarks of Production Resource Group, LLC, registered in the U.S. and other countries.

Mac® and QuickTime® are registered trademarks of Apple Computer, Inc.

All other brand names which may be mentioned in this manual are trademarks or registered trademarks of their respective companies.

This manual is for informational use only and is subject to change without notice. Please check www.prg.com for the latest version. PRG assumes no responsibility or liability for any claims resulting from errors or inaccuracies that may appear in this manual.

GroundControl<sup>™</sup> Multi Quick Start Guide

Version as of: August 2, 2024 rev A

PRG part number:

Production Resource Group Dallas Office 3110 Roy Orr Blvd, Suite 200 Grand Prairie, Texas 75050 www.prg.com

GroundControl™ Multi Quick Start Guide

©2024 Production Resource Group, LLC. All Rights Reserved.

## **TABLE OF CONTENTS**

#### Introduction

|                       |                                       |                                         |      |                     |         | <br>    |
|-----------------------|---------------------------------------|-----------------------------------------|------|---------------------|---------|---------|
|                       | 9 9 9 9 9 9 9 9 9 9 9 9 9 9 9 9 9 9 9 |                                         | **** |                     |         |         |
|                       | **** ******                           |                                         | **   |                     |         |         |
|                       | * * * * * * * * * * *                 |                                         |      | *** ** **           |         |         |
| and the second second |                                       |                                         |      | · · · · · · · · · · |         |         |
| Oduction              |                                       |                                         |      |                     |         |         |
| outcuon               | ****                                  | * * * * * * * * * * * * * * * * * * * * |      | *** **** ** ** *    |         |         |
|                       |                                       |                                         |      |                     |         |         |
|                       |                                       |                                         |      |                     | * *     |         |
| About Thi             |                                       |                                         |      |                     | **      | -1      |
| ADOUL III             | Sivialiual                            |                                         |      |                     |         | <br>_ I |
|                       |                                       |                                         |      | ************        |         |         |
|                       |                                       |                                         |      |                     |         |         |
| Additional            | Documentation                         |                                         |      |                     | * * * * | 1       |
| Auditional            | Documentation                         |                                         |      |                     |         | <br>    |
|                       |                                       |                                         |      |                     |         |         |
| 0                     | O                                     |                                         |      | ****************    |         |         |
| Clistomer             | Service                               | * * * * * * *                           |      | *****               |         | 1       |
| Ouotonioi             | 0011100                               |                                         |      |                     |         |         |
|                       | * * * * * * * * * * *                 |                                         |      |                     |         |         |
|                       |                                       |                                         |      |                     |         |         |
|                       | ****                                  |                                         |      | + +                 | * *     |         |
| noral Onor            | ation                                 |                                         |      |                     | ***     |         |
|                       | auvi                                  |                                         |      |                     |         |         |

#### Ger eral Operation

| About GroundControl Multi      | 3 |
|--------------------------------|---|
| The GroundControl Multi System |   |
| About Calibration              |   |
| System Drawing                 |   |
| Hanging Fixtures               |   |
| Fixture Layout                 |   |
| Fixture Orientation            |   |
| Target Points                  |   |
| What is a Target Point?        |   |
| Choosing Target Points         |   |
| Correct Layouts                | 7 |
| Incorrect Layouts              |   |

#### Configuration

| Configuring the GroundControl Multi Application         | 9  |
|---------------------------------------------------------|----|
| Configuring Lighting Console Control                    | 14 |
| Patching Your Lighting Console                          | 14 |
| Toggle Control from the GroundControl Multi Application | 15 |
| Patching the GroundControl Multi Software               |    |
|                                                         |    |

#### Calibration

| Calibrating from a Lighting Console            |  |
|------------------------------------------------|--|
| Calibrating from the GroundControl™ Controller |  |

| REVISION HISTORY                        |                   |
|-----------------------------------------|-------------------|
| This manual has been revised as follows |                   |
| Version Release Da                      | e Notes           |
| 1.0 (revA) August x, 20                 | 4 Initial Release |

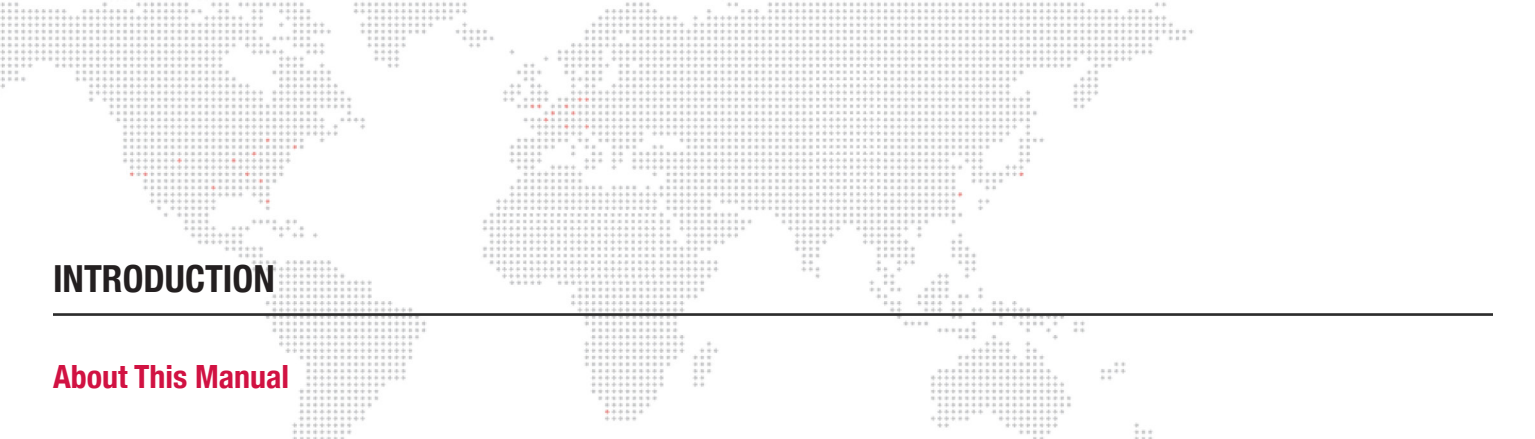

This user manual provides necessary information regarding the operation of the GroundControl Multi software. This guide is provided to explain the features in the GroundControl Multi software in detail.

#### **Additional Documentation**

For more information about DMX512 and sACN protocols, refer to the following documents available from the American National Standards Institute (ANSI) at www.ansi.org:

- + ANSI E1.11 2008 (R2013): Entertainment Technology USITT DMX512-A, Asynchronous Serial Digital Data Transmission Standard for Controlling Lighting Equipment and Accessories
- + ANSI E1.31 2009: Entertainment Technology Lightweight streaming protocol for transport of DMX512 using ACN

The above documents are also available in electronic format free for PLASA members at www.plasa.org

For more information about Art-Net, refer to the following document available from Artistic Licence Engineering at www. artisticlicence.com:

+ Specification for the Art-Net Ethernet Protocol

#### **Customer Service**

For technical assistance, contact your nearest PRG office. Contact information for all PRG offices can be found on our website at: www.prg.com

For additional resources and documentation, please visit our website at: www.prg.com

### **GENERAL OPERATION**

#### **About GroundControl Multi**

GroundControl Multi enables up to 16 fixtures from any manufacturer to be linked to an existing GroundControl system and follow a single target. Control over fixtures can be easily swapped between a lighting console and the GroundControl Multi system.

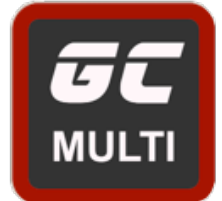

#### The GroundControl Multi System

A GroundControl Multi system contains:

- + A GroundControl controller linked to a MacOS computer running GroundControl Multi software
- + A GroundControl camera fixture
- + Up to 16 additional moving light fixtures of any kind on any sACN universe
- + Any lighting console (optional)

#### **About Calibration**

To link additional fixtures, GroundControl calibrates their location in 3D space using four custom Target Points.

Once the fixtures have been patched in the GroundControl Multi software, the system can take control to calibrate.

During calibration, each fixture is aimed at each of the Target Points, and the GroundControl Multi software stores and calculates their positions. This calibration can be completed from either a lighting console or the GroundControl controller itself.

Once calibrated, these fixtures will follow wherever the primary GroundControl fixture is aimed.

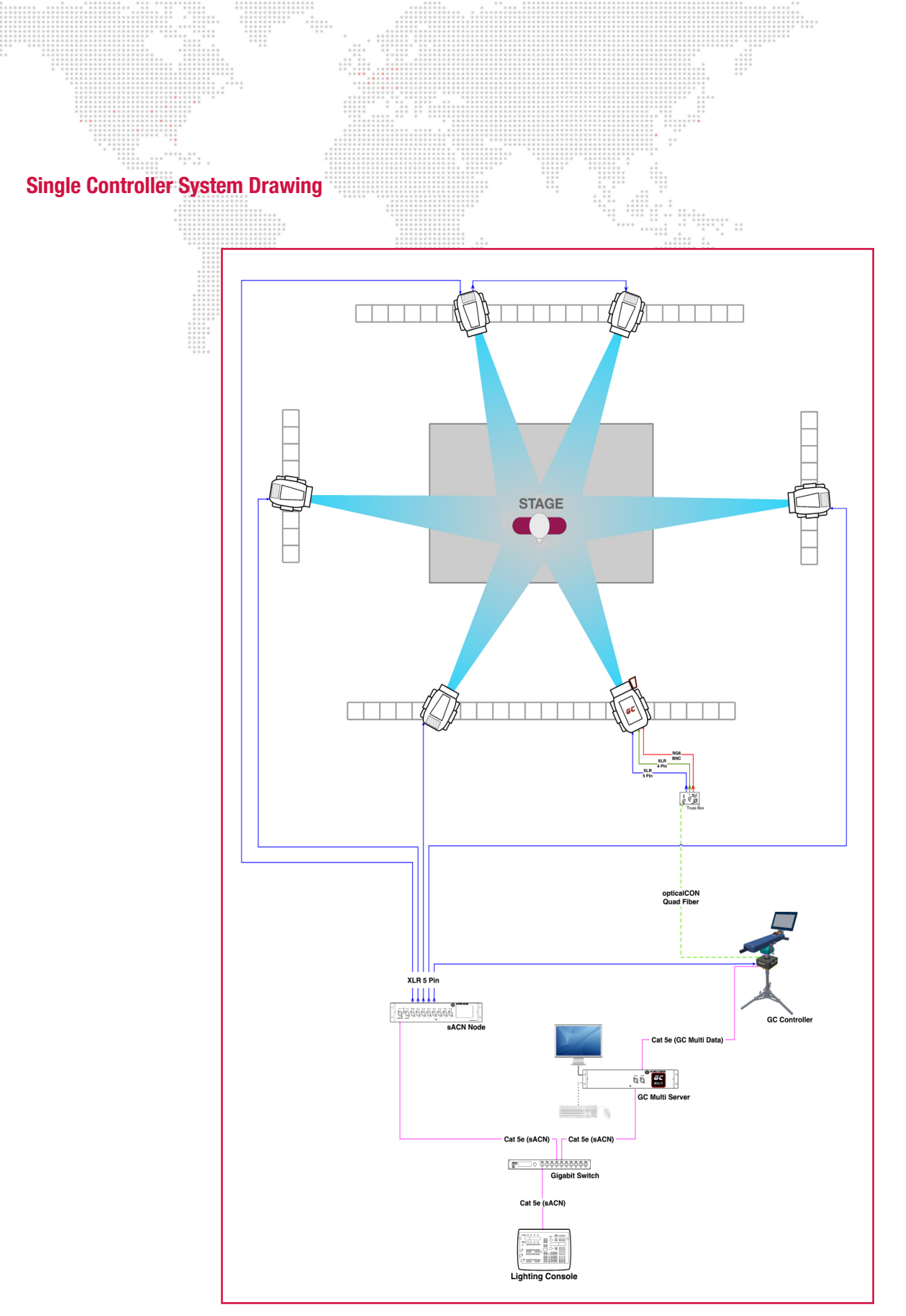

Figure 1: Single Controller System

#### **Multiple Controller System Drawing**

When creating a system using multiple GroundControl Multi servers over the same network, each controller and their corresponding fixtures must be assigned to sACN universes unique to that server. For example, as shown in Figure 2, Server 1 communicates over Universes 1, 3, and 5, while Server 2 communicates over universes 2, 4, and 6. As shown in Figure 3, the system will not work properly if fixtures controlled by separate servers are plugged into the same universe.

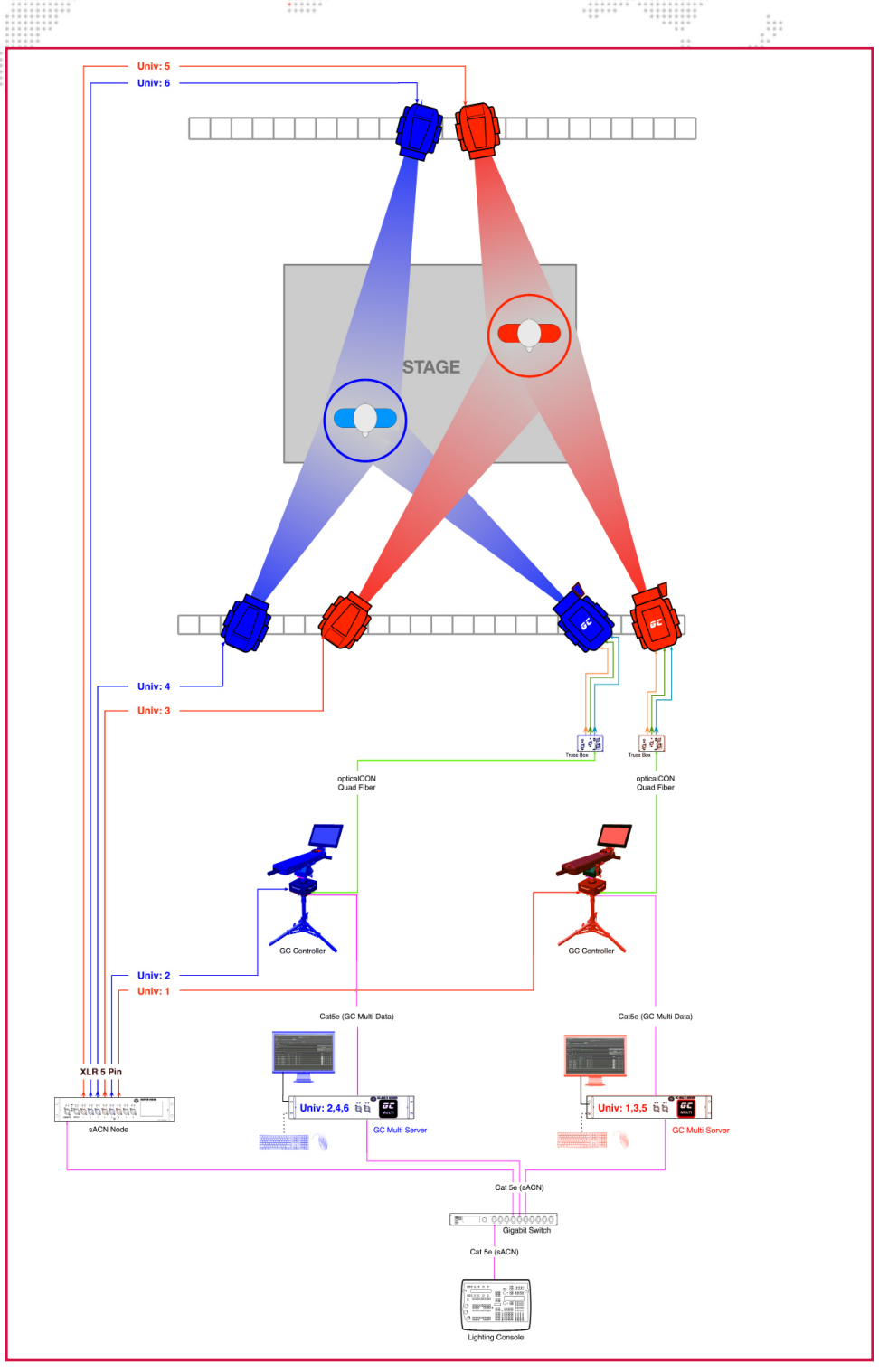

Figure 2: Successful System Configuration

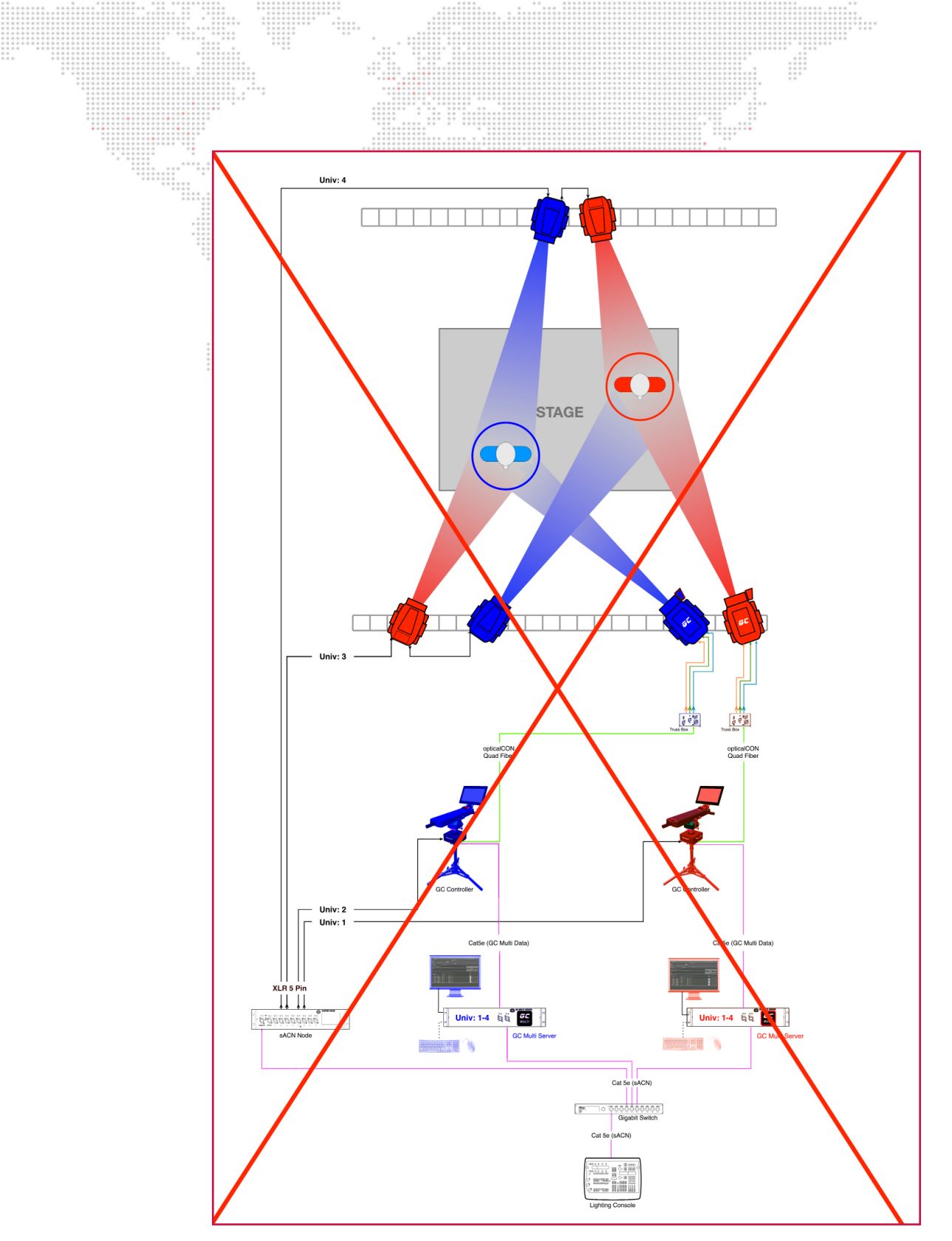

Figure 3: Unsuccessful System Configuration

#### Hanging Fixtures

#### **Fixture Layout**

Fixtures must be hung outside of Target Point boundaries. See more on Target Point placement in the following section.

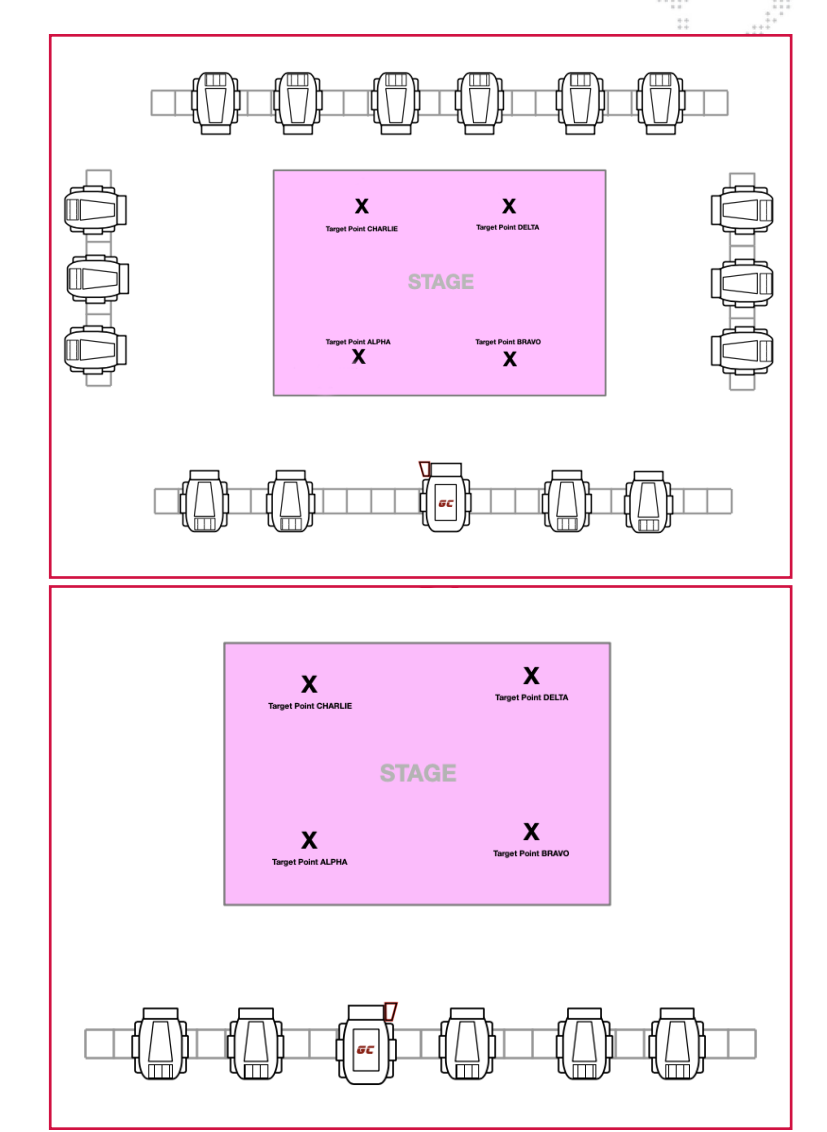

#### **Fixture Orientation**

Fixtures can only be hung conventionally (with the upper enclosure at the top) or sitting on its base and with the base level to the ground. The orientation of a fixture must be specified in the Patch section of the Configuration window.

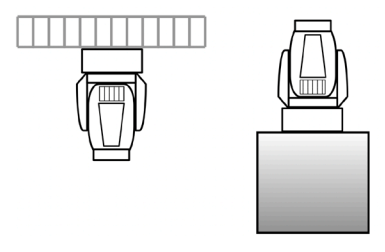

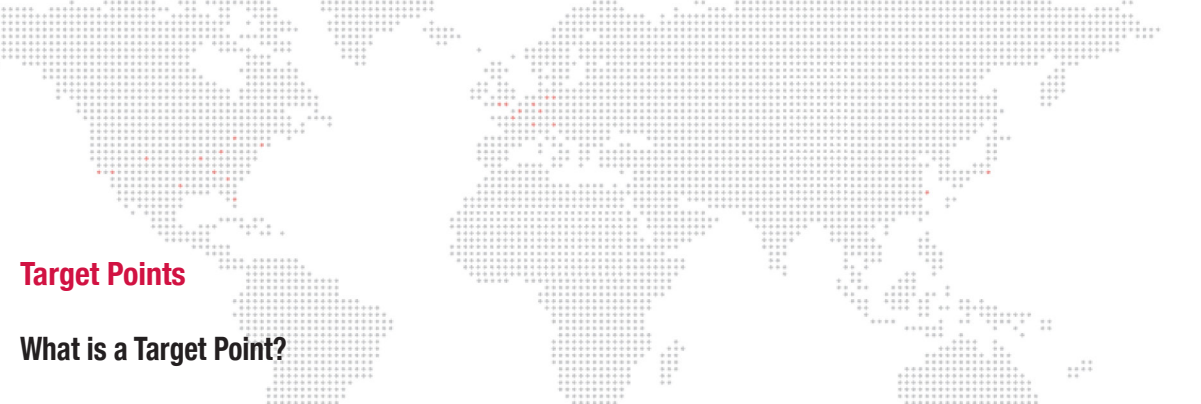

A Target Point is a measured point of reference within the performance area used by the GroundControl Multi application to calibrate the location of fixtures. GroundControl Multi uses four Target Points to calibrate.

#### **Choosing Target Points**

The following steps should be considered prior to configuring your GroundControl Multi System.

Step 1. Select a Point of Origin within your Performance Area.

- The Point of Origin is an arbitrary reference point used by the GroundControl Multi Application to calibrate the 3D position of fixtures in the GroundControl Multi System.
- Step 2. Select four Target Points within the boundaries of your Performance Area as described in the previous chapter.
  - Note the X and Y distances of each Target Point from the Point of Origin. These dimensions will be crucial to the System's calibration.
  - Ensure your Target Points are clearly marked.
- Step 3. Assign each Target Point a label: 'Alpha,' 'Bravo,' 'Charlie,' or 'Delta.
  - The labels' order is arbitrary and should be assigned based on the preferences of the system's operators.

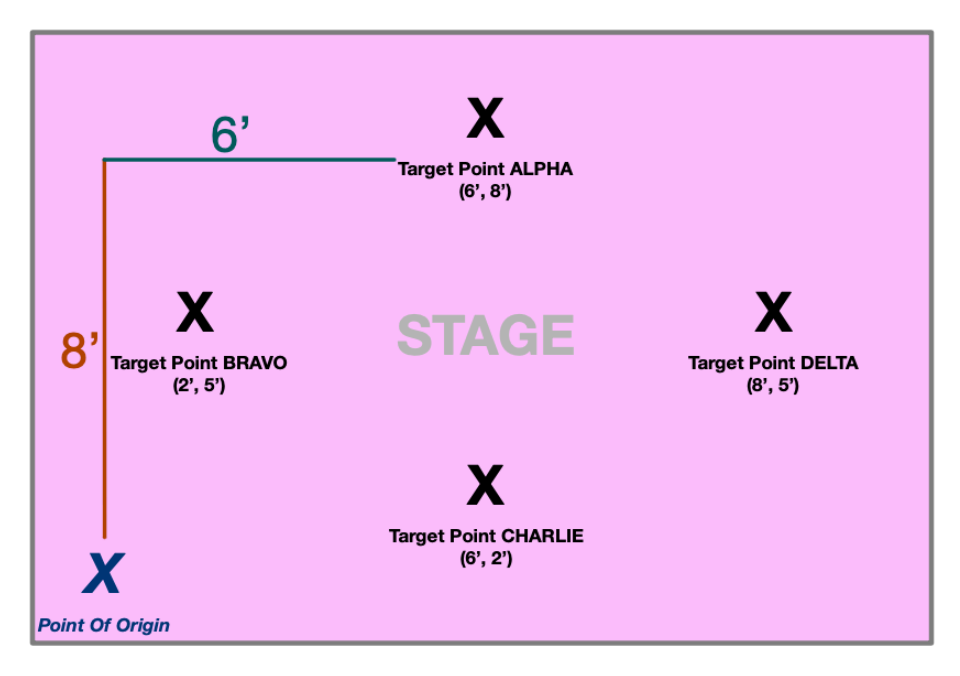

#### Correct Layouts

Target Points can be arranged anywhere within the boundaries of the GroundControl Multi Fixtures.

Please note that GroundControl Multi Fixtures must pan at least 1° between Target Points in order to avoid a failed calibration. Focus Points should therefore not be placed directly in-line, horizontally or vertically, with fixtures. Depending on the placement of your fixtures, any horizontal or vertical line of all four Focus Points may not be suitable.

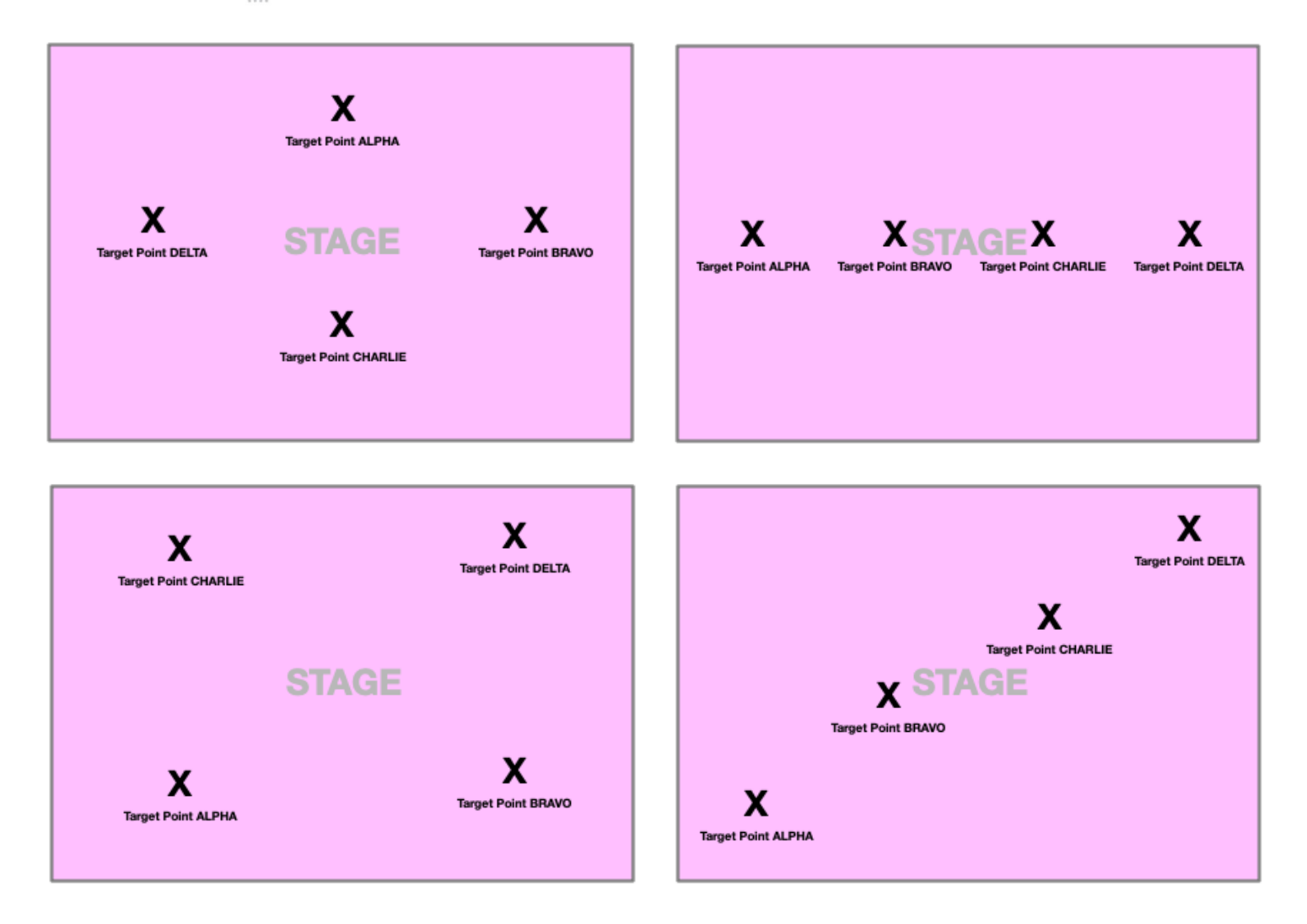

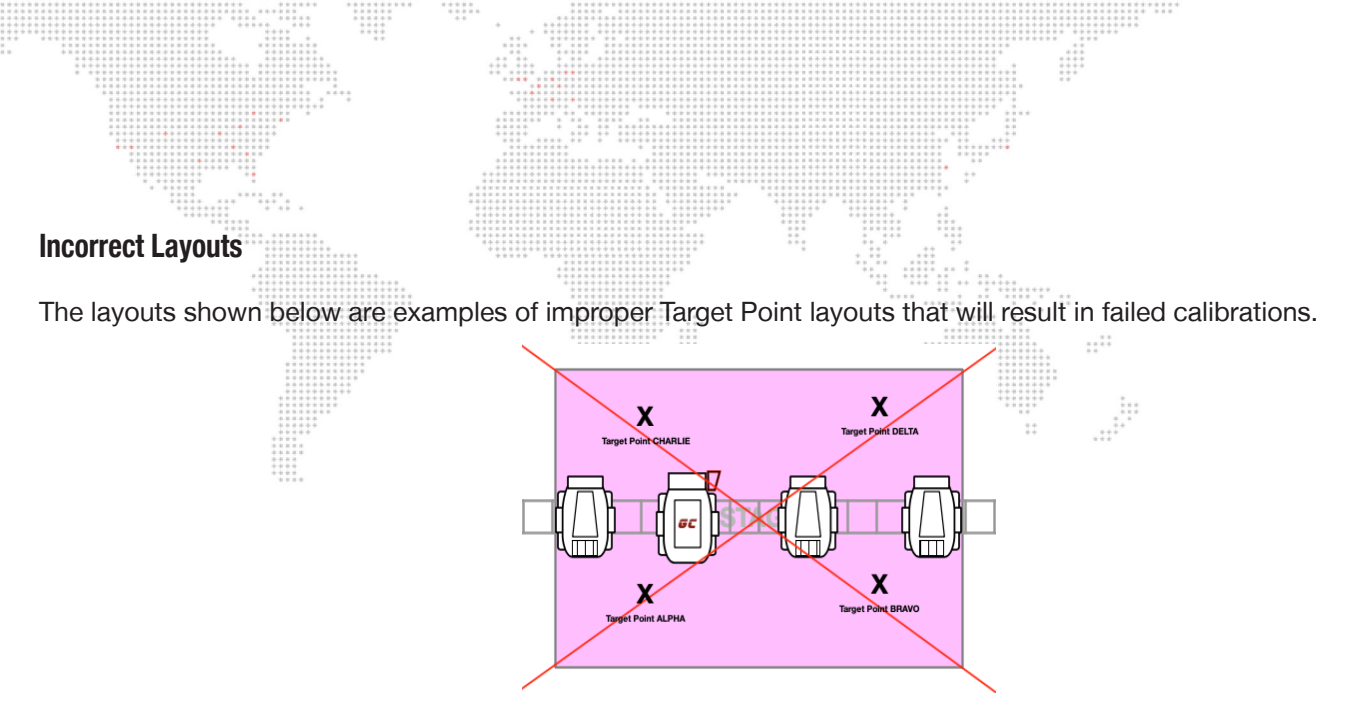

In the example above, Focus Points are placed on either side of a truss with GroundControl Multi Fixtures. Focus points must only be on a single side of each truss.

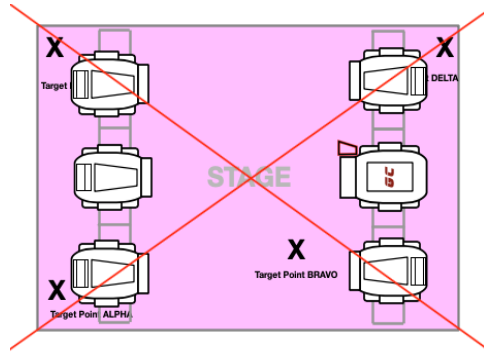

In the example above, Focus Points are placed on both the outside and inside of these trusses with GroundControl Multi Fixtures. Focus points must only be on a single side of each truss.

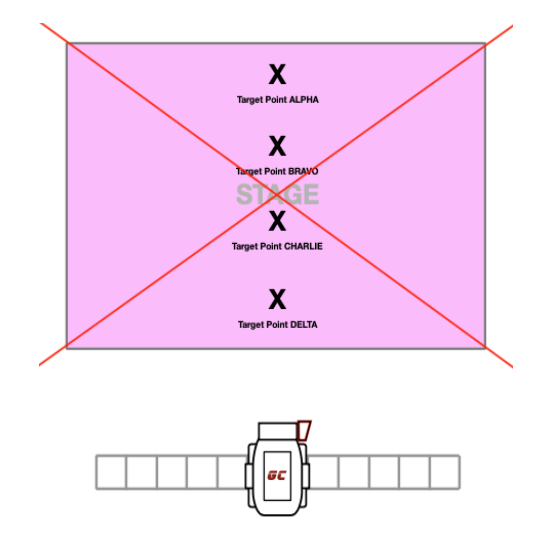

In the example above, multiple Focus Points are placed directly in line with a fixture GroundControl Multi Fixture. No pan data can be recognized by the GroundControl Multi application, resulting in a failed calibration.

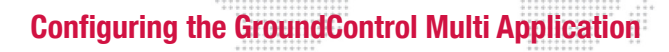

CONFIGURATION

Please follow the steps below to configure your GroundControl Multi application and prepare for calibration.

- Step 1. Set up a standard GroundControl Remote Followspot System. See the <u>User Manual</u> for more in-depth instructions.
- Step 2. Load GroundControl Multi Firmware Version 1.0 onto your GroundControl Controller. See the <u>User Manual</u> for more in-depth instructions.
- Step 3. Install the GroundControl Multi application onto a MacOS computer.
  - a. Ensure your computer at least meets the following requirements:
    - 1) 2 Network Interface Cards:
      - Your Mac's Native Ethernet Port
      - An additional USB-C to Ethernet Interface
    - 2) M1 Processing Unit
    - 3) MacOS Sonoma Version 14.0
    - 4) 16 GB of RAM
- Step 4. Open the GroundControl Multi application.
- Step 5. License your GroundControl Multi application.
  - a. Enter a Valid License Key in the "Licensing" Window.

| Ground Cont      | rol File  | Edit | •••  | On-Line Configuration                         |
|------------------|-----------|------|------|-----------------------------------------------|
| About Ground     | d Control |      |      | Ground Control Boquires a License Key, Contac |
| Licensing        |           |      |      | PRG Technical Support for more information.   |
| Licensing        |           |      |      | Serial Number: 3059140101                     |
| Services         |           | >    | Curi | rent License Key: 0000 0000 0000 0000         |
| e<br>Hide Ground | Control   | жH   |      | Expiration Date:                              |
| Hide Others      |           | ∼жн  |      | Enter Key                                     |
| Show All         |           |      | The  |                                               |
| ti a in a sha    |           |      |      |                                               |
|                  | Control   | жQ   |      |                                               |

• Please contact PRG if you are in need of a Valid License Key.

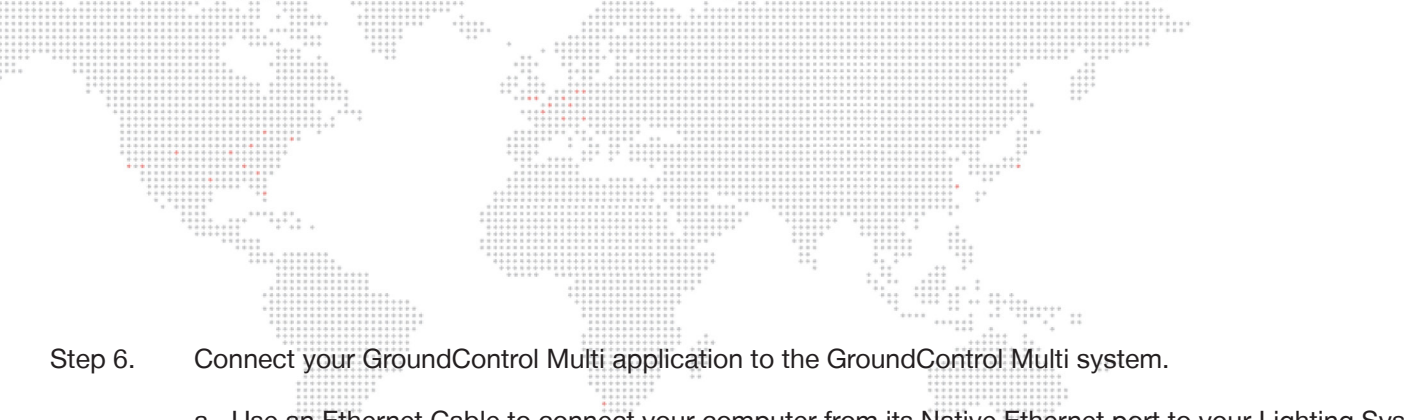

- a. Use an Ethernet Cable to connect your computer from its Native Ethernet port to your Lighting System.
- b. Use an Ethernet Cable to connect your computer from the USB-C Interface to your GroundControl Controller.
- c. Open System Settings on your MacOS computer.

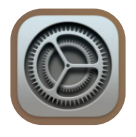

d. In the "Network" Menu of System Settings, create a new Network Location called "GC Multi."

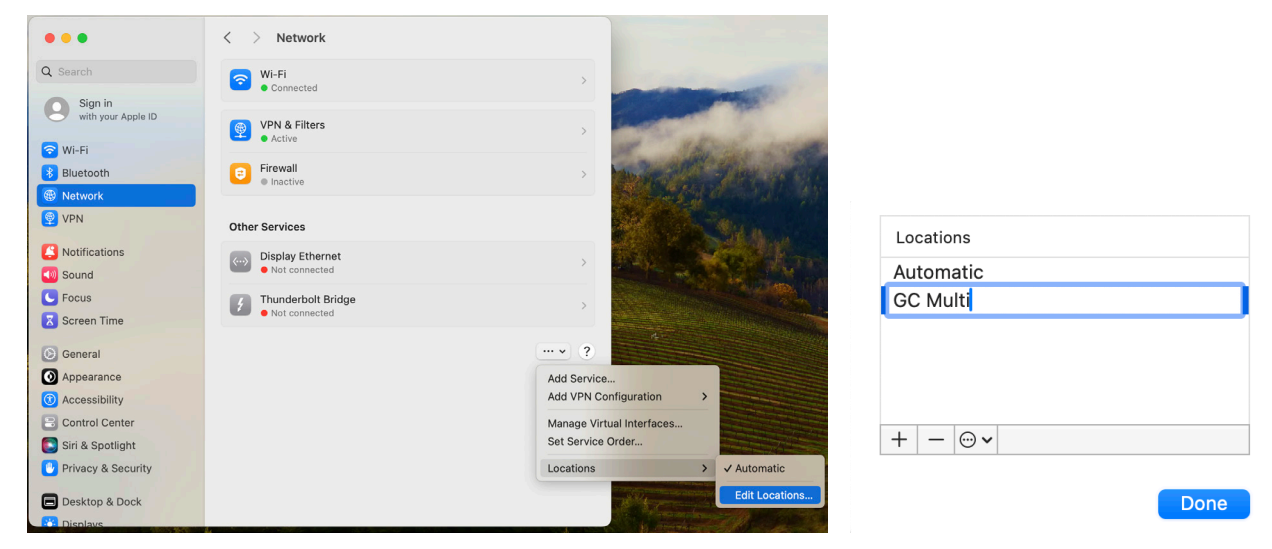

e. Manually configure the connection to your GroundControl Controller as shown below.

| USB 10/100/1000 LAN<br>• Connected | Details     |
|------------------------------------|-------------|
| IPv4 Configured                    | Manually    |
| IP address                         | 10.1.101.1  |
| Subnet mask                        | 255.255.0.0 |

f. Manually configure the connection to your Lighting System as shown below.

| Ethernet<br>• Connected | Details     |
|-------------------------|-------------|
| IPv4 Configured         | Manually    |
| IP address              | 10.66.201.1 |
| Subnet mask             | 255.255.0.0 |

- Step 7. Configure your GroundControl Controller's Network Settings.
  - a. Using the display of your GroundControl Controller, open the "Options" menu in the "Configuration" window.

| DMX ADDRESS<br>1011150<br>Fixture GC Uni | MULTI-FIXTURE SETUP<br>MULTI SERVER: OK | anfig                                                                                            |  |
|------------------------------------------|-----------------------------------------|--------------------------------------------------------------------------------------------------|--|
| CONH<br>DMX                              | status/INFO<br>Truss box: OK            | OPTIONS<br>INTENSITY SCRLING N<br>BLACKOUT BUTTON Y<br>FADERS DEFAULT<br>SHAP IRIS & ZOON N      |  |
| SETTINGS<br>P&T sensitivity: 01          | PRESETS                                 | RETICLE BUTTON Y<br>FRANING PAGING N<br>CAMERA FOCUS AUTO<br>DMX FUNCTN SELECT Y<br>More Options |  |

b. Navigate to the second page.

| Intensit<br>Scaling<br>DISABLE       | cy<br>J<br>D        | B                   | lackout<br>Button<br>ENABLED    | (1/2) |
|--------------------------------------|---------------------|---------------------|---------------------------------|-------|
| Fader Mech<br>Assignments<br>DEFAULT | Swap<br>& Z<br>DISA | Iris<br>oom<br>BLED | DMX Functn<br>Select<br>ENABLED | ions  |
| Framing<br>Paging<br>DISABLED        | Reti<br>But<br>ENAE | cle<br>ton<br>BLED  | Page<br>(1/2)                   | ×0pt  |

c. Enable the "Multi Fixture" option and return to the "Configuration" window.

| Multi<br>Fixture<br>ENABLED | MULTI<br>Multi-Z<br>Fader<br>DISABLED | Z-Height<br>Settings<br>DISABLED | (2/2) |
|-----------------------------|---------------------------------------|----------------------------------|-------|
| Active<br>Units<br>IMPERIAL |                                       |                                  | ions  |
|                             | Camera<br>Focus<br>AUTO               | Page<br>(2/2)                    | ×0pt  |

d. Enter the "Multi-Fixture Setup" menu.

| DHX ADDRESS<br>1011150<br>Fixture GC Uni | MULTI-FIXTURE SETUP<br>MULTI SERVER: OK |                                                                                                  | onfig |
|------------------------------------------|-----------------------------------------|--------------------------------------------------------------------------------------------------|-------|
| сони<br>DMX                              | STATUS/INFO<br>TRUSS BOX: OK            | OPTIONS<br>INTENSITY SCALING N<br>BLACKOUT BUTTON Y<br>FADERS DEFRULT<br>SWAP IRIS & ZOOM N      | 0     |
| SETTINCS<br>P&T sensitivity: 01          | PRESETS<br>1234<br>5678                 | RETICLE BUTTON Y<br>FRAMING PAGING N<br>CAMERA FOCUS AUTO<br>DMX FUNCTN SELECT Y<br>More Options | ×     |

| e. Set the "Outbound IP | Address" to<br>Welcome to<br>Complete<br>Step 1: 0<br>Step 2: 0<br>IP Addres | o 10.1.255<br>to Multi S<br>below sto<br>configure<br>connect to<br>ss: 10.1.2 | 5.255 a<br>Setup!<br>eps in<br>the Mu<br>o Multi<br>255.255 | nd r<br>ord<br>ulti<br>i Se | eturn to ti<br>er :<br>Server<br>rver | Fixture Hou | ne Screen. |  |
|-------------------------|------------------------------------------------------------------------------|--------------------------------------------------------------------------------|-------------------------------------------------------------|-----------------------------|---------------------------------------|-------------|------------|--|
|                         | Step 31<br>SET<br>Outbound<br>IP Addres                                      | GC Fi                                                                          | rate<br>xture                                               | Step 5:<br>Cal              | librate<br>Multi<br>xtures            | × Multi     |            |  |
|                         | 10.1                                                                         | .255.2                                                                         | 55                                                          |                             | Clear                                 | ress        |            |  |
|                         | 1                                                                            | 2                                                                              | 3                                                           |                             | 0                                     | Add         |            |  |
|                         | 4                                                                            | 5                                                                              | 6                                                           |                             |                                       | iter        |            |  |
|                         | 7                                                                            | 8                                                                              | 9                                                           |                             | Enter                                 | ×Er         |            |  |

- Step 8. Configure the Network Interfaces in the GroundControl Multi application.
  - a. Open the "Configuration" window found on the main Status Screen of your GroundControl Multi application.

|                                      |                            |                        |              |                     |     |          | Tar      | get X   | YZ: 13     | 3' 6"  | 10    | )' 3 | 6"          |      |        |       |       |       |       |       |        |      |       |       |          |         |
|--------------------------------------|----------------------------|------------------------|--------------|---------------------|-----|----------|----------|---------|------------|--------|-------|------|-------------|------|--------|-------|-------|-------|-------|-------|--------|------|-------|-------|----------|---------|
| Networking                           |                            |                        |              |                     |     |          |          |         |            |        |       |      |             |      |        |       |       |       |       |       |        |      |       |       |          |         |
| Ground Controller<br>Lighting System | Link Active<br>Link Active | Plugged in, sACN Detec | ted,4,8,9. 1 | Send univ 2,3,4,8,9 | ,   | Configur | ation    |         |            |        |       |      |             |      |        |       |       |       |       |       |        |      |       |       |          |         |
| Status                               |                            |                        |              |                     |     |          |          |         |            |        |       |      |             |      |        |       |       |       |       |       |        |      |       |       |          |         |
| Chan Device                          | Univ Addr                  | Priori Console Control | MT-DMX       | Inten               | Pan | Tilt C   | yan Yelk | w Magen | Wheel Bear | 1 Edge | Frost | Zoom | Strobe Gobo | R Go | Effect | Prism | Index | E Ind | P Ind | Wheel | Color_ | Colo | Misc1 | Misc2 | Aisc3 Sp | ee Sper |

b. Set the "Ground Controller" network connection to your USB-C Interface (10.1.101.1).

|                     |                            |           |             | Configuration                          |                        |                  |        |                         |
|---------------------|----------------------------|-----------|-------------|----------------------------------------|------------------------|------------------|--------|-------------------------|
| Show file: Untitled |                            |           |             | 6 D Metric System                      | Interface              | IP Address       | Active | Ground Control Detected |
| Network Interfac    | es                         |           |             |                                        | Automatically Detect   |                  |        |                         |
|                     | Ethernet Interface         | Subnet    | Link        | notes                                  | Ethernet               | (10.66.201.1)    |        |                         |
| Ground Controller   | USB 10/100/1N (10.1.101.1) | 10.1.x.x  | Link Active |                                        | ✓ USB 10/100/1000 LAN  | (10.1.101.1)     |        |                         |
| Lighting System     | Ethernet (10.66.201.1)     | 10.66.x.x | Link Active | GC ONLY, Plugged in, sACN Not Detected | Ethernet Adapter (en7) | (Disabled)       |        |                         |
|                     |                            |           |             |                                        | Ethernet Adapter (en8) | (Disabled)       |        |                         |
| Focus Target Po     | nts                        |           |             | Log pan/tilt flips                     |                        | Z Height Options | J      | 12                      |

c. Set the "Lighting System" network connection to the native Ethernet port (10.66.201.1).

|                     |                            |           |             | Configuration                          |                        | and a fair    |        |               |
|---------------------|----------------------------|-----------|-------------|----------------------------------------|------------------------|---------------|--------|---------------|
| Show file: Untitled |                            |           |             | s 🕖 Metric System                      |                        |               |        |               |
| Network Interfac    | es                         |           |             |                                        |                        |               |        |               |
|                     | Ethernet Interface         | Subnet    | Link        | notes                                  | Interface              | IP Address    | Active | sACN Detected |
| Ground Controller   | USB 10/100/1N (10.1.101.1) | 10.1.x.x  | Link Active |                                        | Automatically Detect   |               |        |               |
| Lighting System     | Ethernet (10.66.201.1)     | 10.66.x.x |             | GC ONLY, Plugged in, sACN Not Detected | ✓ Ethernet             | (10.66.201.1) |        |               |
|                     |                            |           |             |                                        | USB 10/100/1000 LAN    | (10.1.101.1)  |        |               |
| Focus Target Po     | ints                       |           |             | Log pan/tilt flips                     | Ethernet Adapter (en7) | (Disabled)    |        |               |

- Step 9. Configure Target Points in the GroundControl Multi application.
  - a. Use the Measurement Toggle at the top of the "Configuration" window to specify if you will be using Imperial or Metric Units to define your Target Points.

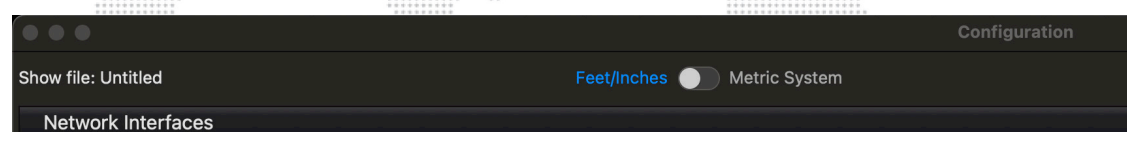

b. Enter the X and Y coordinates of each of the four Target Points in the "Focus Target Point" section of the "Configuration" window.

| Focus Target Points |     |     | Log pan/tilt flips |  |
|---------------------|-----|-----|--------------------|--|
| Target Points       | x   | У   | notes              |  |
| Alpha               | 4'  | 24' |                    |  |
| Bravo               | 12' | 24' |                    |  |
| Charlie             | 20' | 24' |                    |  |
| Delta               | 26' | 24' |                    |  |

- c. Input the "Default Calibration Height" in the Z Height Options menu of the "Configuration" window.
  - This dimension is the height of your Target Points from the floor of the Performance Area.

|                                                              |                                     |     |     | 7 - | leight Ontions |  |  |  |  |  |  |  |
|--------------------------------------------------------------|-------------------------------------|-----|-----|-----|----------------|--|--|--|--|--|--|--|
| (Contro                                                      | (Controller Online)                 |     |     |     |                |  |  |  |  |  |  |  |
| Default Operating Height 3' 6" Default Calibration Height 0' |                                     |     |     |     |                |  |  |  |  |  |  |  |
| Ena                                                          | Enable Multi-Z height on Controller |     |     |     |                |  |  |  |  |  |  |  |
| Min                                                          | 0'                                  | Max | 10' |     |                |  |  |  |  |  |  |  |
|                                                              |                                     |     |     |     |                |  |  |  |  |  |  |  |

14

#### **Configuring Lighting Console Control**

The following section only applies if control of the GroundControl Multi system is to be shared with a lighting console.

#### **Patching Your Lighting Console**

Please follow the following steps to ensure full functionality of joint system control.

- Step 1. Patch your GroundControl Camera Fixture into your Lighting Console.
  - a. Patch the fixture using its standard profile.
  - b. Assign the fixture a secondary channel number, and patch it as a 'GC Universal 2' fixture.
    - The GC Universal 2 Profile can either be found at prg.com and Standard Fixture Share websites or be created using the DMX Maps below.

| 1         Controller Configuration         Controller mechanism selection         Home:0         0%           2         Camera Exposure         Camera exposure control         0         0%           3         Camera Zoom         Camera zoom control         Home:0         0%           4         Camera Zoom         Camera zoom control         Home:0         0%           4         Camera WB+ Reticle         Camera white balance + reticle         Home:0         0%           4         Camera WB+ Reticle         Camera white balance + reticle         Home:0         0%           4         Camera WB+ Reticle         Camera white balance + reticle         Home:0         0%           5         Control Selection         GC or Console Control         1         1%           3200K         2         1%         2%         1         1%           4         Camera white balance + reticle         Home:0         0%         1         2%           5         Control Selection         GC or Console Control         10         3%         16         10         3%           6         Store Target Point Apha         56         22%         10         0%         10         2%           6         No Charge (lea                                                                                                    | Chan          | Function          |                 | Descrip   | tion                |            | 8-Bit \ | /alue | DMX % |  |
|----------------------------------------------------------------------------------------------------|---------------|-------------------|-----------------|-----------|---------------------|------------|---------|-------|-------|--|
| Refer to "GroundControl Controller<br>Mechanism"         0-255           2         Camera Exposure         Camera exposure control         Home:0         0%           3         Camera Zoom         Camera zoom control         Home:0         0%           3         Camera WB+ Reticle         Camera white balance + reticle         Home:0         0%           4         Camera WB+ Reticle         Camera white balance + reticle         Home:0         0%           4         Camera WB+ Reticle         Camera white balance + reticle         Home:0         0%           4         Camera white balance + reticle         Home:0         0%         All         2         1%           5         Control Selection         GC arc Console Control         1         1%         200K         3         2%           6         Store Target Points         GC arc Console Control         10         0%         0         0%         0         0%         0         0%         0         0%         0         0%         0         0%         0         0%         0         0%         0         0%         0         0%         0         0%         0         0%         0         0%         0         0%         0         0%                                                                                                             | 1             | Controller Confi  | guration        | Controll  | er mechanism se     | Hom        | ne:0    | 0%    |       |  |
| 2         Camera Exposure         Mechanism'         0         0           3         Camera Zoom         No charge         0         0         0%           3         Camera Zoom         Camera zoom control         Home.0         0%         0%           4         Camera Zoom         Camera zoom         255         1000           4         Camera WB+ Reticle         Camera white balance + reticle         Home.0         0%           4         Camera WB+ Reticle         Camera white balance + reticle         Home.0         0%           4         Camera WB+ Reticle         Camera white balance + reticle         Home.0         0%           5         Control Selection         Soco K         2         1%           3200K         2         1%         5         2%           6         Store Target Point MB         5         2%           6         Store Target Point Alpha         56         21%           5         Control Selection         GC Control         0         0%           6         Store Target Point Alpha         56         21%           6         Store Target Point Alpha         56         21%           7         Reserved         Home.0 <td></td> <td></td> <td></td> <td>Refer to</td> <td>"GroundControl</td> <td>Controller</td> <td>0.2</td> <td>55</td> <td></td>                                                                                                    |               |                   |                 | Refer to  | "GroundControl      | Controller | 0.2     | 55    |       |  |
| 2         Camera Exposure         Camera exposure ontrol         Home:0         0%           3         Camera Zoom         Camera zoom control         Home:0         0%           3         Camera Zoom         Camera zoom control         Home:0         0%           4         Camera WB+ Reticle         Camera white balance + reticle         Home:0         0%           4         Camera WB+ Reticle         Camera white balance + reticle         Home:0         0%           4         Camera WB+ Reticle         Camera white balance + reticle         Home:0         0%           4         Camera WB+ Reticle         Camera white balance + reticle         Home:0         0%           5         Control Selection         GC control         1         1%           5000K         3         2%         Reticle Of         127         49%           6         Store Target Points         Idle         Home:0         0%         5           6         Store Target Point Alpha         56         21%         Store Target Point Alpha         56         21%           6         Moch 1         Moch 2         Moch 3         24%         Store Target Point Alpha         56         21%           7         Reserved                                                                                                    |               |                   |                 | Mechan    | ism"                |            | 0-2     | 55    |       |  |
| Source         No charge         0         0%           3         Camera Zoom         Camera zoom control         Home:0         0%           No change         0         0         0%         0%           4         Camera WB+ Reticle         Camera white balance + reticle         Home:0         0%           4         Camera WB+ Reticle         Camera white balance + reticle         Home:0         0%           4         Camera WB+ Reticle         Camera white balance + reticle         Home:0         0%           4         Camera WB+ Reticle         Camera white balance + reticle         Home:0         0%           4         Camera WB+ Reticle         Camera WB+ Reticle         1         1%           5         Control Selection         GC crossel Control         10         2%           6         Store Target Point Mapha         56         21%           6         Store Target Point Alpha         56         21%           5         Control Control Control Control Retains         Store Target Point Alpha         56         21%           6         Store Target Point Alpha         56         21%         No Charge         Wech 1         Mech 2         Mech 4         Mech 5         0         22% <td>2</td> <td>Camera Exposu</td> <td>ire</td> <td>Camera</td> <td>exposure contro</td> <td></td> <td>Hom</td> <td>ne:0</td> <td>0%</td>                                                                                                    | 2             | Camera Exposu     | ire             | Camera    | exposure contro     |            | Hom     | ne:0  | 0%    |  |
| 3         Camera Zoom         Camera zoom control         Home / 1         Home / 1         1%           4         Camera WB+ Reticle         Camera white balance + reticle         Home: 0         0%           4         Camera WB+ Reticle         Camera white balance + reticle         Home: 0         0%           4         Camera WB+ Reticle         Camera white balance + reticle         Home: 0         0%           4         Camera WB+ Reticle         Camera white balance + reticle         Home: 0         0%           4         Camera WB+ Reticle         Camera WB+ Reticle         1         1%           3200K         2         1%         1         1%           3200K         3         2%         All walues must be hold for a minimum of 1 seconds followed by an immediate snap to DMX 0 to take effect         10         3%           6         Store Target Point Starget Point Charlie         60         29%           7         Reserved         Mech 2         Mech 3         22%           7         Reserved         Mech 2         Mech 5         24%           7         Reserved         Mech 2         Mech 5         24%           7         Reserved         Mech 2         Mech 5         22% <t< td=""><td></td><td></td><td></td><td>No char</td><td>ge</td><td></td><td>0</td><td>0%</td></t<>                                                                                                    |               |                   |                 | No char   | ge                  |            | 0       | 0%    |       |  |
| A         Camera WB+ Reticle         Narrow         255         100%           4         Camera WB+ Reticle         Camera white balance + reticle         Home.0         0%           A         Camera white balance + reticle         Home.0         0%           Automatic         1         1%           3200k         2         1%           3200k         2         1%           3200k         3         2%           Automatic         1         1%           3200k         2         1%           3200k         2         1%           3200k         2         1%           3200k         3         2%           One-Push WB         5         2%           Reticle Off         127         4%           Reticle Off         127         4%           Reticle Off         127         4%           Reticle Off         127         4%           Console Control         10         3%           6         Store Target Point Alpha         56         21%           Store Target Point Control text Promeson         10         3%           6         Mach At         Mech At         Mech At                                                                                                    | 3             | Camera Zoom       |                 | Camera    | zoom control        | Hom        | ne:0    | 0%    |       |  |
| Vide         1         1%         1%         1%         1%         1%         1%         1%         1%         1%         1%         1%         1%         1%         1%         1%         1%         1%         1%         1%         1%         1%         1%         1%         1%         1%         1%         1%         1%         1%         1%         1%         1%         1%         1%         1%         1%         1%         1%         1%         1%         1%         1%         1%         1%         1%         1%         1%         1%         1%         1%         1%         1%         1%         1%         1%         1%         1%         1%         1%         1%         1%         1%         1%         1%         1%         1%         1%         1%         1%         1%         1%         1%         1%         1%         1%         1%         1%         1%         1%         1%         1%         1%         1%         1%         1%         1%         1%         1%         1%         1%         1%         1%         1%         1%         1%         1%         1%         1%         1%         1%                                                                                                    |               |                   |                 | No char   | nge                 |            | 0       | )     | 0%    |  |
| 4         Camera WB+ Reticle         Camera white balance + reticle         Home:0         0%           4         Camera WB+ Reticle         No change         0         0%           Automatic         1         1%         3         2%           Automatic         2         1%         3         2%           ATW         4         2%         1%         3         2%           ATW         4         2%         1%         5         2%           ATW         4         2%         11%         5         2%           ATW         4         2%         127         49%           Reticle Off         127         49%         6         2%           Reticle Off         127         49%         6         2%           Reticle Off         127         49%         6         2%           Reticle Off         127         49%         6         2%           Concole Control         10         3%         6         2%           All values must be held for a minum of 1 seconds followed by an immediat store Target Point Charlie         60         23%           Store Target Point Charle         160         2%         24%         160<                                                                                                    |               |                   |                 | Wide      |                     |            | 1       | 1     |       |  |
| •         Camera with Headle         Camera with Headle         Indication + Freduce         Product 0         0%           Automatic         1         1         1%           Automatic         1         1%           3200K         2         1%           3200K         2         1%           3200K         2         1%           3200K         3         2%           Automatic         1         1%           3200K         3         2%           ArtW         4         2%           ArtW         4         2%           ArtW         4         2%           Reticle Off         127         49%           Reticle Off         127         49%           Reticle Off         10         0%           GC Control         0         0%         6           All values must be held for a minimum of 1 seconds         Idle         0         0%           Store Target Point Charlie         60         24%           7         Reserved         Mech 2         Mech 3         Mech 4           0         No Charge (leave mechanisms set as they are)         1-         1           1                                                                                                    | 4             |                   | atiala          | Narrow    | white belonce t     | 25         | 05      | 100%  |       |  |
| Image         Image         Image <th< td=""><td>4</td><td>Camera WB+ R</td><td>eticle</td><td>No char</td><td>white balance +</td><td>reticle</td><td>Hom</td><td></td><td>0%</td></th<>                                                                                                    | 4             | Camera WB+ R      | eticle          | No char   | white balance +     | reticle    | Hom     |       | 0%    |  |
| Journalie         Journalie         Journalie <thjournalie< th=""> <thjournalie< th=""> <thj< td=""><td></td><td></td><td></td><td>Automa</td><td>tic</td><td></td><td>1</td><td></td><td>1%</td></thj<></thjournalie<></thjournalie<>                                                                                                    |               |                   |                 | Automa    | tic                 |            | 1       |       | 1%    |  |
| Second         3         2%           ATW         4         2%           ATW         4         2%           ATW         4         2%           ATW         4         2%           ATW         4         2%           ATW         4         2%           ATW         4         2%           ATW         4         2%           ATW         4         2%           ATW         6         Store Target Points         Home 128         50%           6         Store Target Points         Idle         0         0%           6         Store Target Point Alpha         56         21%           5         Console Control         10         3%         22%           7         Reserved         Book 2         Moch 3         Mech 4         Mech 5           0         No Charge (leave mechanisms set as they are)         16         16         16         16         16         16         16         16         16         16         16         16         16         16         16         16         16         16         16         16         16         16         16         <                                                                                                    |               |                   |                 | 3200K     |                     |            | 2       | ,     | 1%    |  |
| ATW         4         2%           One-Push WB         5         2%           Reticle Off         127         49%           Reticle Off         127         49%           Reticle Off         127         49%           Reticle Off         127         49%           Reticle On         128         50%           5         Control Selection         6         Core Console Control         0         0%           6         Store Target Points         Idle         Home:0         0%         0%           6         All values must be held for<br>minimum of 1 seconds<br>followed by an immediate<br>snap to DMX 0 to take effect         Idle         0         0%           7         Reserved         GroundControl Controller Mechanism         60         23%           7         Reserved         Mech 1         Mech 2         Mech 4         Mech 5           0         No Charge (leave mechanisms set as they are)         1         1         5         1           11-5         Intensity         Iris         Edge         Zoom         Frost           11-5         Intensity         Iris         Zoom         Frost           11-5         Intensity         Iris         Zoo                                                                                                    |               |                   |                 | 5800K     |                     |            | 3       |       | 2%    |  |
| One-Push WB         6         2%           Reticle Off         127         49%           5         Control Selection         GC or Console Control         Home:0         0%           6         Store Target Points         Idle         Home:0         0%           6         Store Target Points         Idle         0         0%           6         Store Target Points         Idle         0         0%           6         Store Target Point Alpha         56         21%           5         Store Target Point Alpha         56         22%           7         Reserved         Store Target Point Alpha         56         22%           7         Reserved         Store Target Point Charlie         60         23%           7         Reserved         Mech 1         Mech 2         Mech 3         Mech 5           0         No Charge (leave mechanisms set as they are)         1-5         Intensity         Iris         Edge         Zoom         Frost           11-15         Intensity         Iris         Edge         Zoom         Frost         1-5           21-25         Intensity         Iris         Edge         Zoom         Frost           21-25                                                                                                    |               |                   |                 | ATW       |                     |            | 4       |       | 2%    |  |
| Reticle Off         127         49%<br>(Reticle Off           5         Control Selection         GC or Console Control         Home::0         0%<br>(Console Control         0         0%<br>(Console Control         0         0%<br>(Console Control         0         0%<br>(Console Control         0         0%<br>(Console Control         0         0%<br>(Console Control         0         0%<br>(Console Control         0         0%<br>(Console Control         0         0%<br>(Console Control         0         0%<br>(Console Control         0         0%<br>(Console Control Charlie         0         0%           7         Reserved         Store Target Point Bravo<br>Store Target Point Charlie         60         23%<br>(Console Control Centrol Centrol                                                                                                    |               |                   |                 | One-Pu    | sh WB               |            | 5       | ;     | 2%    |  |
| Reticle On         128         50%           5         Control Selection         GC or Console Control         Home:0         0%           6         Store Target Points         Idle         Home:0         0%           6         Store Target Points         Idle         Home:0         0%           6         Store Target Points         Idle         Home:0         0%           6         Store Target Point Alpha         56         21%           50re Target Point Charlie         60         22%           7         Reserved         Store Target Point Charlie         60         22%           7         Reserved         Mech 2         Mech 3         Mech 4         Mech 5           0         No Charge (leave mechanisms set as they are)         Home:0         0%         0%           11-15         Intensity         Iris         Edge         Zoom         Frost           21-25         Intensity         Iris         Zoom         Frost           31-35         Intensity         Iris         Zoom         Frost           31-35         Intensity         Edge         Zoom         Frost           46-50         Intensity         Edge         Zoom <t< td=""><td></td><td></td><td></td><td>Reticle</td><td>Off</td><td></td><td>12</td><td>27</td><td>49%</td></t<>                                                                                                    |               |                   |                 | Reticle   | Off                 |            | 12      | 27    | 49%   |  |
| 5         Control Selection         GC or Console Control         Home:0         0%<br>GC console Control         0         0%<br>0%           6         Store Target Points         Idle         Home:0         0%         0         0%           6         Store Target Points         Idle         Home:0         0%         0%         0%           6         Store Target Points         Idle         0         0%         0%         0%           6         Store Target Point Alpha         56         21%         Store Target Point Charlie         60         23%           7         Reserved         Mech 1         Mech 2         Mech 3         Mech 4         Mech 5           0         No Charge (leave mechanisms set as they are)         1-5 (default)         Intensity         Iris         Edge         Zoom         Frost           11-15         Intensity         Iris         Edge         Zoom         Frost           11-15         Intensity         Iris         Edge         Zoom         Frost           11-15         Intensity         Iris         Zoom         Frost         Intensity         Frost           11-15         Intensity         Iris         Edge         Zoom         Frost                                                                                                    |               |                   |                 | Reticle   | On                  |            | 12      | 8     | 50%   |  |
| GC Control         0         0%<br>Console Control         0         0%<br>Console Control           6         Store Target Points         Idle         Home:0         0%           All values must be held for<br>minimum of 1 seconds<br>followed by an immediate<br>snap to DMX 0 to take effect         Idle         0         0%           7         Reserved         Store Target Point Alpha         56         21%           7         Reserved         Store Target Point Alpha         62         24%           7         Reserved         Mech 1         62         24%           7         Reserved         Mech 2         Mech 3         Mech 4         Mech 5           0         No Charge (leave mechanisms set as they are)         1-5 (default)         Intensity         Iris         Edge         Zoom         Frost           11-5         Intensity         Iris         Edge         Zoom         Frost         36-40         Intensity         Iris         Zoom         Frost           36-40         Intensity         Iris         Edge         Zoom         Frost         36-40         Intensity         Edge         Zoom         Frost           36-40         Intensity         Iris         Edge         Zoom         Frost         10-10 </td <td>5</td> <td>Control Selection</td> <td>n</td> <td>GC or C</td> <td>Console Control</td> <td></td> <td>Hom</td> <td>ne:0</td> <td>0%</td>                                                                                                    | 5             | Control Selection | n               | GC or C   | Console Control     |            | Hom     | ne:0  | 0%    |  |
| Console Control         10         3%           6         Store Target Points         Idle         0         0%           All values must be held for a minimum of 1 seconds followed by an immediate snap to DMX 0 to take effect is nap to DMX 0 to take effect is nap to DMX 0 |               |                   |                 | GC Con    | itrol               |            | 0       | )     | 0%    |  |
| 6         Store Target Points         Idle         Home:0         0%           All values must be held for a followed by an immediate snap to DMX 0 to take effect         Store Target Point Alpha         56         21%           Store Target Point Alpha         56         21%         Store Target Point Charlie         60         23%           7         Reserved         CoundControllor Macharlism         62         24%           7         Reserved         Mech 1         Mech 2         Mech 3         Mech 4         Mech 5           0         No Charge (leave mechanisms set as they are)         0         Nocharge (leave mechanisms set as they are)         11:5         Intensity         Iris         Edge         Zoom         Frost           11:15         Intensity         Iris         Edge         Zoom         Frost         14:14:14:14:14:14:14:14:14:14:14:14:14:1                                                                                                    |               |                   |                 | Console   | Control             |            | 10      | 0     | 3%    |  |
| All values must be held for a minimum of 1 seconds followed by an immediate snap to DMX 0 to take effect         Idle         0         0%           7         Reserved         Store Target Point Alpha         56         21%           7         Reserved         Store Target Point Charlie         60         23%           7         Reserved         Mech 1         Mech 2         Mech 3         Mech 4         Mech 5           0         No Charge (leave mechanisms set as they are)         Intensity         Iris         Edge         Zoom         Frost           1-5 (default)         Intensity         Iris         Edge         Zoom         Frost           11-15         Intensity         Iris         Edge         Zoom         Frost           21-25         Intensity         Iris         Zoom         Frost           36-40         Intensity         Iris         Zoom         Frost           36-40         Intensity         Iris         Zoom         Frost           46-50         Intensity         Iris         Edge         Zoom         Frost           46-50         Intensity         Edge         Zoom         Frost           76-80         Intensity         Edge         Zoom         Frost                                                                                                    | 6             | Store Target Po   | ints            | Idle      |                     |            | Hom     | ne:0  | 0%    |  |
| minimum of 1 seconds<br>followed by an immediate<br>snap to DMX 0 to take effect         Store Target Point Apha         56         21%<br>Store Target Point Bravo         58         22%<br>Store Target Point Charlie         60         23%<br>23%           7         Reserved         CroundController Mechanism         62         24%           0         No Charge (leave mechanisms set as they are)         Mech 4         Mech 5           0         No Charge (leave mechanisms set as they are)         Frost         Frost           11-5         Intensity         Iris         Edge         Zoom         Frost           6-10         Intensity         Iris         Edge         Zoom         Frost           11-15         Intensity         Iris         Edge         Zoom         Frost           21-25         Intensity         Iris         Zoom         Frost           31-35         Intensity         Iris         Zoom         Frost           36-40         Intensity         Edge         Zoom         Frost           46-50         Intensity         Edge         Zoom         Frost           51-55         Intensity         Zoom         Frost         Frost           71-75         Iris         Edge         Zoom         Frost </td <td></td> <td>All values mus</td> <td>t be held for a</td> <td>Idle</td> <td></td> <td>0</td> <td>)</td> <td>0%</td>                                                                                                    |               | All values mus    | t be held for a | Idle      |                     | 0          | )       | 0%    |       |  |
| followed by an immediate<br>snap to DMX 0 to take effect         Store Target Point Charlie         60         22%           7         Reserved         62         24%           7         Reserved         62         24%           7         Reserved         62         24%           7         Reserved         62         24%           7         Reserved         Mech 1         Mech 2         Mech 3         Mech 4         Mech 5           0         No Charge (leave mechanisms set as they are)         1         Mech 1         Mech 2         Mech 2         Mech 4         Mech 5           0         No Charge (leave mechanisms set as they are)         1         1         Frost         1         1         Mech 1         Mech 2         Mech 2         Mech 4         Mech 5           0         Intensity         Iris         Edge         Zoom         Frost         1         1         1         1         1         1         1         1         1         1         1         1         1         1         1         1         1         1         1         1         1         1         1         1         1         1         1         1         1                                                                                                    |               | minimum of        | 1 seconds       | Store Ta  | arget Point Alpha   |            | 56      | 6     | 21%   |  |
| snap to DMX 0 to take effect         Store Target Point Delta         60         23%           7         Reserved         Kore Target Point Delta         62         24%           DMX Range         Mech 1         Mech 2         Mech 3         Mech 4         Mech 5           0         No Charge (leave mechanisms set as they are)         1-5 (default)         Intensity         Iris         Edge         Zoom         Frost           6-10         Intensity         Iris         Edge         Zoom         Frost         1-5 (default)         Intensity         Iris         Edge         Zoom         Frost           16-20         Intensity         Iris         Zoom         Frost         200m         Frost         1-620         Intensity         Iris         Zoom         Frost           26-30         Intensity         Iris         Zoom         Frost         1-620         Intensity         Frost         1-620         Intensity         Frost         1-620         Intensity         Iris         Zoom         Frost         1-620         Intensity         Iris         Zoom         Frost         1-620         Iris         Iris         Iris         Iris         Iris         Iris         Iris         Iris         Iris                                                                                                    |               | followed by a     | n immediate     | Store Ta  | arget Point Bravo   | 58         | 8       | 22%   |       |  |
| Reserved         Store rarget Point Detta         62         24%<br>Home:0         24%<br>Home:0           DMX Range         Mech 1         Mech 2         Mech 3         Mech 4         Mech 5         0%           0         No Charge (leave mechanisms set as they are)         Intensity         Iris         Edge         Zoom         Frost           6-10         Intensity         Iris         Edge         Zoom         Frost           11-15         Intensity         Iris         Edge         Zoom         Frost           16-20         Intensity         Iris         Zoom         Frost           21-25         Intensity         Iris         Zoom         Frost           31-35         Intensity         Iris         Zoom         Frost           31-35         Intensity         Iris         Zoom         Frost           46-50         Intensity         Edge         Zoom         Frost           46-50         Intensity         Edge         Zoom         Frost           66-70         Intensity         Zoom         Frost         Frost           71-75         Iris         Edge         Zoom         Frost           76-80         Iris         Edge                                                                                                    |               | snap to DMX 0     | to take effect  | Store Ta  | arget Point Charlie | 60         | 23%     |       |       |  |
| Instruction         Instruction         Instruction <thinstruction< th=""> <thinstruction< th=""></thinstruction<></thinstruction<>                                                                                                    | 7             | Beconvod          |                 | Store 1a  | arget Point Delta   |            | Hom     | 2     | 24%   |  |
| Groundcontrol Controllor MechanismDMX Range<br>0Mech 1Mech 2Mech 3Mech 4Mech 50No Charge (leave mechanisms set as they are)1-5 (default)IntensityIrisEdgeZoomFrost6-10IntensityIrisEdgeZoom11-15IntensityIrisEdgeZoomFrost16-20IntensityIrisEdgeZoom21-25IntensityIrisZoomFrost26-30IntensityIris36-40IntensityIris41-45IntensityIrisEdgeZoom46-50IntensityEdgeZoom56-60IntensityZoomFrost66-70IntensityUZoom71-75IrisEdgeZoom81-85IrisEdgeZoom96-90IrisEdgeZoomFrost91-95IrisEdgeZoomFrost91-95IrisEdgeZoomFrost <td< td=""><td>1</td><td>Reserved</td><td></td><td></td><td></td><td></td><td></td><td>le.0</td><td>070</td></td<>                                                                                                    | 1             | Reserved          |                 |           |                     |            |         | le.0  | 070   |  |
| DMX Range         Mech 1         Mech 2         Mech 3         Mech 4         Mech 4         Mech                                                                                                    |               |                   | GroundCor       | ntrol Con | troller Mechanis    | sm         |         |       |       |  |
| 0No Charge (leave mechanisms set as they are)11-5 (default)IntensityIrisEdgeZoom6-10IntensityIrisEdgeZoom11-15IntensityIrisEdgeZoom16-20IntensityIrisEdgeZoom21-25IntensityIrisZoomFrost21-25IntensityIrisZoomFrost31-35IntensityIrisCoomFrost31-35IntensityIrisCoomFrost31-35IntensityIrisCoomFrost31-35IntensityEdgeZoomFrost41-45IntensityEdgeZoomFrost46-50IntensityEdgeZoomFrost51-55IntensityEdgeZoomFrost66-70IntensityZoomFrost71-75IntensityIrisEdge86-90IrisEdgeZoom96-100IrisEdgeZoom96-100IrisEdgeZoom101-105IrisEdgeZoom101-105IrisEdgeZoom116-110EdgeZoom116-120EdgeZoom112-125EdgeZoom112-125EdgeZoom112-125EdgeZoom112-126EdgeZoom112-125EdgeZoom112-125EdgeZoom112-126EdgeZoom <td>DMX Range</td> <td>Mech 1</td> <td>Mech</td> <td>2</td> <td>Mech3</td> <td>Me</td> <td>ch 4</td> <td>Me</td> <td>ech 5</td>                                                                                                    | DMX Range     | Mech 1            | Mech            | 2         | Mech3               | Me         | ch 4    | Me    | ech 5 |  |
| 1-5 (default)         Intensity         Iris         Edge         Zoom         Frost           6-10         Intensity         Iris         Edge         Zoom         Frost           11-15         Intensity         Iris         Edge         Zoom         Frost           11-15         Intensity         Iris         Edge          Frost           21-25         Intensity         Iris         Zoom         Frost           26-30         Intensity         Iris         Zoom         Frost           31-35         Intensity         Iris         Frost         Frost           36-40         Intensity         Iris         Frost         Frost           36-40         Intensity         Edge         Zoom         Frost           41-45         Intensity         Edge         Zoom         Frost           46-50         Intensity         Edge         Zoom         Frost           51-55         Intensity         Edge         Zoom         Frost           61-65         Intensity         Iris         Edge         Zoom         Frost           71-75         Intensity         Iris         Edge         Zoom         Frost                                                                                                    | 0             | No Charge (leav   | e mechanish     | ns set as | they are)           |            |         |       |       |  |
| 6-10         Intensity         Iris         Edge         Zoom           11-15         Intensity         Iris         Edge             11-15         Intensity         Iris         Edge         Zoom         Frost           21-25         Intensity         Iris         Zoom         Frost           26-30         Intensity         Iris         Zoom         Frost           31-35         Intensity         Iris          Frost           36-40         Intensity         Iris             41-45         Intensity         Edge         Zoom         Frost           46-50         Intensity         Edge         Zoom         Frost           56-60         Intensity         Edge         Zoom         Frost           61-65         Intensity         Zoom         Frost         Frost           71-75         Iris <edge< td="">         Zoom         Frost           76-80         Iris         Edge         Zoom         Frost           81-85         Iris         Edge         Zoom         Frost           96-100         Iris         Zoom         Frost           101-105</edge<>                                                                                                    | 1-5 (default) | Intensity         | Iris            |           | Edge                | 20         | om      | F     | rost  |  |
| 11-15         Intensity         Iris         Edge         Common Frost           16-20         Intensity         Iris         Zoom         Frost           21-25         Intensity         Iris         Zoom         Frost           26-30         Intensity         Iris         Zoom         Frost           31-35         Intensity         Iris         Frost         Frost           36-40         Intensity         Iris         Frost         Frost           41-45         Intensity         Edge         Zoom         Frost           46-50         Intensity         Edge         Zoom         Frost           56-60         Intensity         Edge         Zoom         Frost           66-70         Intensity         Tris         Edge         Zoom         Frost           76-80         Intensity         Iris         Edge         Zoom         Frost           76-80         Iris         Edge         Zoom         Frost           96-90         Iris         Edge         Zoom         Frost           91-95         Iris         Zoom         Frost         101-105           96-100         Iris         Edge         Zoom                                                                                                    | 6-10          | Intensity         | Iris            |           | Edge                | 20         | om      |       |       |  |
| 16-20         Intensity         Iris         Zoom         Frost           21-25         Intensity         Iris         Zoom         Frost           26-30         Intensity         Iris         Zoom         Frost           31-35         Intensity         Iris         Frost         Frost           36-40         Intensity         Iris         Frost         Frost           41-45         Intensity         Edge         Zoom         Frost           41-45         Intensity         Edge         Zoom         Frost           51-55         Intensity         Edge         Zoom         Frost           56-60         Intensity         Zoom         Frost         Frost           66-70         Intensity         Zoom         Frost         Frost           71-75         Intensity         Iris         Edge         Zoom         Frost           76-80         Iris         Edge         Zoom         Frost           96-90         Iris         Zoom         Frost         Frost           91-95         Iris         Zoom         Frost           101-105         Iris         Zoom         Frost           106-110                                                                                                    | 11-15         | Intensity         | Iris            |           | Edge                |            |         |       |       |  |
| 21-25         Intensity         Iris         Zoom           26-30         Intensity         Iris         Frost           31-35         Intensity         Iris         Frost           36-40         Intensity         Iris         Frost           36-40         Intensity         Edge         Zoom           41-45         Intensity         Edge         Zoom           46-50         Intensity         Edge         Zoom           51-55         Intensity         Edge         Zoom           56-60         Intensity         Zoom         Frost           61-65         Intensity         Zoom         Frost           71-75         Iris         Edge         Zoom           81-85         Iris         Edge         Zoom           81-85         Iris         Edge         Zoom           81-85         Iris         Edge         Zoom           91-96         Iris         Zoom         Frost           101-105         Iris         Zoom         Frost           106-110         Edge         Zoom         Frost           106-110         Edge         Zoom         Frost           116-120                                                                                                    | 16-20         | Intensity         | Iris            |           |                     | Zo         | om      | F     | rost  |  |
| 26-30         Intensity         Iris         Frost           31-35         Intensity         Iris         Intensity         Frost           36-40         Intensity         Iris         Intensity         Edge         Zoom           41-45         Intensity         Edge         Zoom         Frost           46-50         Intensity         Edge         Zoom         Frost           56-60         Intensity         Edge         Zoom         Frost           61-65         Intensity         Zoom         Frost         Frost           66-70         Intensity         Zoom         Frost         Frost           76-80         Intensity         Iris         Edge         Zoom         Frost           76-80         Intensity         Iris         Edge         Zoom         Frost           71-75         Iris         Edge         Zoom         Frost           81-85         Iris         Edge         Zoom         Frost           96-90         Iris         Zoom         Frost         Frost           101-105         Iris         Zoom         Frost         Frost           106-110         Edge         Zoom         Frost                                                                                                    | 21-25         | Intensity         | Iris            |           |                     | Zo         | om      |       |       |  |
| 31-35         Intensity         Iris         Intensity         Intensity           36-40         Intensity         Edge         Zoom         Frost           41-45         Intensity         Edge         Zoom         Frost           46-50         Intensity         Edge         Zoom         Frost           51-55         Intensity         Edge         Zoom         Frost           61-65         Intensity         Zoom         Frost         Frost           66-70         Intensity         Zoom         Frost         Frost           76-80         Iris         Edge         Zoom         Frost           81-85         Iris         Edge         Zoom         Frost           96-90         Iris         Edge         Zoom         Frost           91-95         Iris         Edge         Zoom         Frost           101-105         Iris         Edge         Zoom         Frost           106-110         Edge         Zoom         Frost         Intensity           116-120         Edge         Zoom         Frost         Intensity           121-125         Edge         Zoom         Frost         Intensit                                                                                                    | 26-30         | Intensity         | Iris            |           |                     |            |         | F     | rost  |  |
| 36-40         Intensity         Edge         Zoom         Frost           41-45         Intensity         Edge         Zoom         Frost           51-55         Intensity         Edge         Zoom         Frost           51-55         Intensity         Edge         Zoom         Frost           61-65         Intensity         Zoom         Frost           66-70         Intensity         Zoom         Frost           71-75         Intensity         Edge         Zoom           81-85         Iris         Edge         Zoom           81-85         Iris         Edge         Zoom           96-90         Iris         Zoom         Frost           91-95         Iris         Zoom         Frost           101-105         Iris         Zoom         Frost           106-110         Edge         Zoom         Frost           116-120         Edge         Zoom         Frost           116-120         Edge         Zoom         Frost           121-125         Zoom         Edge         Zoom                                                                                                    | 31-35         | Intensity         | Iris            |           |                     |            |         |       |       |  |
| 41-45         Intensity         Edge         Zoom         Frost           46-50         Intensity         Edge         Zoom                                                                                                    | 36-40         | Intensity         |                 |           |                     |            |         |       |       |  |
| 46-50         Intensity         Edge         Zoom           51-55         Intensity         Edge            56-60         Intensity         Zoom         Frost           61-65         Intensity         Zoom         Frost           66-70         Intensity         Tris         Edge         Zoom           76-80         Intensity         Frost         Frost           76-80         Iris         Edge         Zoom         Frost           86-90         Iris         Edge         Zoom         Frost           96-100         Iris         Zoom         Frost         Frost           101-105         Iris         Zoom         Frost           106-110         Edge         Zoom         Frost           110-120         Edge         Zoom         Frost           111-120         Edge         Zoom         Frost           112-125         Zoom         Frost         Zoom                                                                                                    | 41-45         | Intensity         |                 |           | Edge                | Zo         | om      | F     | rost  |  |
| 51-55         Intensity         Edge         Zoom         Frost           56-60         Intensity         Zoom         Frost           61-65         Intensity         Zoom         Frost           66-70         Intensity         Frost         Zoom         Frost           71-75         Intensity         Iris         Edge         Zoom         Frost           76-80         Iris         Edge         Zoom         Frost           81-85         Iris         Edge         Zoom         Frost           96-90         Iris         Edge         Zoom         Frost           96-100         Iris         Zoom         Frost         Frost           101-105         Iris         Zoom         Frost           101-105         Iris         Coom         Frost           106-110         Edge         Zoom         Frost           116-120         Edge         Zoom         Frost           112-125         Edge         Zoom         Frost           122-125         Zoom         Zoom         Frost                                                                                                    | 46-50         | Intensity         |                 |           | Edge                | Zo         | om      | 1     |       |  |
| 56-60         Intensity         Zoom         Frost           61-65         Intensity         Zoom         Frost           66-70         Intensity         Frost         Frost           71-75         Iris         Edge         Zoom         Frost           76-80         Iris         Edge         Zoom         Frost           81-85         Iris         Edge         Zoom         Frost           96-90         Iris         Zoom         Frost           91-95         Iris         Zoom         Frost           90-100         Iris         Zoom         Frost           101-105         Iris         Zoom         Frost           106-110         Edge         Zoom         Frost           111-115         Edge         Zoom         Frost           111-120         Edge         Zoom         Frost           1121-125         Edge         Zoom         Frost           122-125         Edge         Zoom         Frost                                                                                                    | 51-55         | Intensity         |                 |           | Edge                |            |         |       |       |  |
| 61-65         Intensity         Zoom           66-70         Intensity         Frost           71-75         Iris         Edge         Zoom           76-80         Iris         Edge         Zoom           81-85         Iris         Edge         Zoom           81-85         Iris         Edge         Zoom           91-95         Iris         Edge         Tris           96-100         Iris         Zoom         Frost           101-105         Iris         Zoom         Frost           106-110         Edge         Zoom         Frost           111-120         Edge         Zoom         Frost           1121-125         Edge         Zoom         Frost           121-125         Edge         Zoom         Frost                                                                                                    | 56-60         | Intensity         |                 |           |                     | Zo         | oom     | F     | rost  |  |
| 66-70         Intensity         Iris         Edge         Zoom         Frost           71-75         Iris         Edge         Zoom         Frost           76-80         Iris         Edge         Zoom         Frost           81-85         Iris         Edge         Zoom         Frost           96-90         Iris         Edge         Zoom         Frost           96-100         Iris         Zoom         Frost           101-105         Iris         Edge         Zoom           106-110         Edge         Zoom         Frost           116-120         Edge         Zoom         Frost           121-125         Zoom         Frost         Zoom           122-126         Zoom         Frost         Zoom                                                                                                    | 61-65         | Intensity         |                 |           |                     | Zo         | om      |       |       |  |
| 71-75         Iris         Edge         Zoom         Frost           76-80         Iris         Edge         Zoom            81-85         Iris         Edge         Zoom            86-90         Iris         Edge         Zoom         Frost           91-95         Iris         Zoom         Frost           96-100         Iris         Zoom         Frost           101-105         Iris         Frost         Frost           106-110         Edge         Zoom         Frost           111-115         Edge         Zoom         Frost           111-120         Edge         Zoom         Frost           121-125         Zoom         Frost         Tot           126-130         Zoom         Frost         Zoom                                                                                                    | 66-70         | Intensity         |                 |           |                     |            |         | F     | rost  |  |
| 76-80         Iris         Edge         Zoom           81-85         Iris         Edge                                                                                                    | 71-75         |                   | Iris            |           | Edge                | Zo         | om      | F     | rost  |  |
| 81-85         Iris         Edge           86-90         Iris         Zoom         Frost           91-95         Iris         Zoom         Frost           96-100         Iris         Zoom         Frost           101-105         Iris         Frost         Frost           106-110         Edge         Zoom         Frost           116-120         Edge         Zoom         Frost           121-125         Zoom         Frost         Frost           126-130         Zoom         Frost         Frost                                                                                                    | 76-80         |                   | Iris            |           | Edge                | Zo         | om      |       |       |  |
| 86-90         Iris         Zoom         Frost           91-95         Iris         Zoom         Frost           96-100         Iris         Zoom         Frost           101-105         Iris         Frost         Trist           106-110         Edge         Zoom         Frost           111-115         Edge         Zoom         Frost           116-120         Edge         Zoom         Frost           121-125         Zoom         Frost         Trist           126-130         Zoom         Frost         Trist                                                                                                    | 81-85         |                   | Iris            |           | Edge                |            |         |       |       |  |
| 91-95         Iris         Zoom           96-100         Iris         Frost           101-105         Iris         Frost           106-110         Edge         Zoom           111-115         Edge         Zoom           111-125         Edge         Zoom           121-125         Zoom         Frost           120-107         Edge         Zoom                                                                                                    | 86-90         |                   | Iris            |           | 9-                  | Zc         | om      | F     | rost  |  |
| Office         Intervention         Edge         Zoom         Frost           101-105         Iris         Edge         Zoom         Frost           106-110         Edge         Zoom         Frost           111-115         Edge         Zoom         Frost           116-120         Edge         Zoom         Frost           121-125         Zoom         Frost         Frost           102-130         Edge         Zoom         Frost                                                                                                    | 91-95         |                   | Iris            |           |                     | 70         | om      |       |       |  |
| International         International         International         International           101-105         Iris         Edge         Zoom         Frost           110-110         Edge         Zoom         Frost           111-115         Edge         Zoom         Frost           116-120         Edge         Zoom         Frost           121-125         Zoom         Frost         Zoom           126-130         Zoom         Frost         Zoom                                                                                                    | 96-100        |                   | Iris            |           |                     |            |         | F     | rost  |  |
| Initial         Edge         Zoom         Frost           106-110         Edge         Zoom         Frost           111-115         Edge         Zoom         Initial           116-120         Edge         Initial         Initial         Initial           1121-125         Zoom         Frost         Initial         Initial         I                                                                                                    | 101-105       |                   | Irie            |           |                     | -          |         |       |       |  |
| Edge         Zoom         Frost           111-115         Edge         Zoom           116-120         Edge         Zoom           121-125         Zoom         Frost           126-130         Zoom         Frost                                                                                                    | 106-110       |                   | 1115            |           | Edge                | 7/         | om      | E     | rost  |  |
| Edge         Zoom           116-120         Edge           121-125         Zoom           126-130         Zoom                                                                                                    | 111_115       |                   |                 |           | Edge                | 20         | om      | F     | 1051  |  |
| 110-120         Edge         Zoom         Frost           121-125         Zoom         Zoom         Frost           126-130         Zoom         Tool         Tool                                                                                                    | 111-115       |                   | -               |           | Edge                | 20         | om      |       |       |  |
| 121-125         Zoom         Frost           126-130         Zoom                                                                                                    | 116-120       |                   |                 |           | Edge                | -          |         | -     |       |  |
| 126-130 Zoom                                                                                                    | 121-125       |                   |                 |           |                     | Zo         | om      | F     | rost  |  |
|                                                                                                    | 126-130       |                   |                 |           |                     | Zo         | om      |       |       |  |
| 131-135 Frost                                                                                                    | 131-135       |                   |                 |           | =                   | 0.771      |         | F     | rost  |  |

- Step 2. Patch all additional GroundControl Multi system fixtures into your Lighting Console.
  - a. Patch each fixture onto an individual channel using its standard profile.
  - b. Assign each fixture a secondary channel number, and patch it as a 'GC-MT' fixture.
    - GC-MT is short for 'Ground Control-Multi Toggle'.
    - GC-MT Profiles enable your console to control the GroundControl Multi application in the following two ways:
    - 1. Enables a user to toggle control of each fixture between the lighting console and the GroundControl Multi system.
    - 2. Enables a user to focus to Target Points and store Pan/Tilt data into the application from the lighting console.
    - The GC-MT Profile can either be found at prg.com and Standard Fixture Share websites or be created using the DMX Map below.

| Chan | Function                    | Description                | 8-Bit Value | DMX % |
|------|-----------------------------|----------------------------|-------------|-------|
| 1    | Control Selection           | GC or Console Control      | Home:0      | 0%    |
|      |                             | Console Control            | 0           | 0%    |
|      |                             | GC Control                 | 10          | 3%    |
| 2    | Store Target Points         | Idle                       | Home:0      | 0%    |
|      | All values must be held for | Idle                       | 0           | 0%    |
|      | a minimum of 1 seconds      | Store Target Point Alpha   | 56          | 21%   |
|      | followed by an immediate    | Store Target Point Bravo   | 58          | 22%   |
|      | snap to DMX 0 to take       | Store Target Point Charlie | 60          | 23%   |
|      | effect                      | Store Target Point Delta   | 62          | 24%   |
| 3    | Reserved                    |                            | Home:0      | 0%    |

 GC-MT Fixtures can be patched in any sACN Universe, regardless of its corresponding fixture's Patch.

#### Toggle Control from the GroundControl Multi Application

To enable control of the GroundControl Multi system from the Lighting Console, use the toggle in the Configuration window.

| Main G  | Main GroundControl Fixture |                   |                 |                 |          |         |  |  |  |
|---------|----------------------------|-------------------|-----------------|-----------------|----------|---------|--|--|--|
| channel | profile                    | mode              | fixture<br>univ | fixture<br>addr | priority | notes   |  |  |  |
| Main    | Ground Control 💲           | Best Boy (49ch) 🗘 | 1               | <b>101</b> -149 | N/A      |         |  |  |  |
| Fixture | s Under Multi Contro       | add fixture de    | elete GC        |                 | GC + Con | isole ? |  |  |  |
| channel | profile                    | mode              | fixture         | fixture<br>addr | priority | notes   |  |  |  |

"GC + Console" must be selected to output control and calibrate the system using your lighting console.

"GC Only" will disable communication between your Lighting Console and the GroundControl Multi application.

#### Patching the GroundControl Multi Software

Please follow the following steps regardless of whether or not a Lighting Console is being used for control.

- Step 1. Patch your GroundControl Camera Fixture to match your Lighting Console, in the case of Joint Control.
  - a. Enter the Channel number.
  - b. Select and choose the Fixture Profile.
  - c. Select the Fixture Control Mode.
  - d. Enter the Fixture's sACN Universe.
  - e. Enter the Fixture's Starting Address.
  - f. Enter the GC Universal2 Channel number, sACN Universe, and Starting Address.
  - g. Enter Notes as required.
- Step 2. Patch all additional GroundControl Multi system fixtures to match your Lighting Console, in the case of Joint Control.
  - a. Repeat all steps above for each additional fixture, patching each Lighting Fixture with its corresponding GC-MT Fixture.

| Show file: F | Red Dawn T           | he Musical  |                 |                 |           |                 | es 🌒 Metric        | : System      |                    |                 |             |                          |                |               |               |            |
|--------------|----------------------|-------------|-----------------|-----------------|-----------|-----------------|--------------------|---------------|--------------------|-----------------|-------------|--------------------------|----------------|---------------|---------------|------------|
| Netwo        | rk Interfac          | es          |                 |                 |           |                 |                    |               |                    |                 |             |                          |                |               |               |            |
|              |                      | Ethe        | ernet Interface |                 | Subnet    | Link            | notes              |               |                    |                 |             |                          |                |               |               |            |
| Ground C     | ontroller            | USB 10/10   | 00/1N (10.1     | .101.1) 1       | 10.1.x.x  | Link Active     |                    |               |                    |                 |             | USB 10/100/1000 LAN      | (10.1.101.1)   | ~             | $\checkmark$  | :          |
| Lighting S   | System               | Ethernet    | (10.66.201.1    | ) 1             | 10.66.x.x | Link Active     | Plugged in, s      | ACN Detected  | . Rcv univ 2,3,    | 4. Send un      | iv 2,3,4,31 | Ethernet                 | (10.66.201.1   | Rcv           | univ 2.3.4.   | / :        |
|              |                      |             |                 |                 |           |                 |                    |               |                    |                 |             |                          |                |               |               |            |
| Focus        | Target Poi           | ints        |                 |                 |           |                 |                    |               | Log                | g pan/tilt flip | os          |                          | Z Height C     | Options       |               |            |
| Target Poi   | ints                 | ×           |                 | v               |           | notes           |                    |               |                    |                 |             | (Controller Online)      |                |               |               |            |
| Alpha        |                      | 4           |                 | 24'             |           |                 |                    |               |                    |                 |             | Default Operating Height | 3' 6" Defau    | t Calibration | Height O      |            |
| Bravo        |                      | 1:          | 2'              | 24'             |           |                 |                    |               |                    |                 |             | Enable Multi-7 beight    | on Controller  |               |               |            |
| Charlie      |                      | 2           | 0'              | 24'             |           |                 |                    |               |                    |                 |             | Min Ol May 40            |                |               |               |            |
| Delta        |                      | 2           | 6'              | 24'             |           |                 |                    |               |                    |                 |             | Min U Max IC             |                |               |               |            |
| Main G       | GroundCor            | trol Fixtur | e               |                 |           |                 |                    |               |                    |                 |             |                          |                | Overric       | le 3d calibra | tion x,y,z |
| channel      | profile              |             | mode            |                 | fixture   | fixture         | Universal2         | Universal2    | Universal2         | priority        | notes       |                          | 1              |               | 1 7           | rotate     |
| b d = i =    | Oracine d (          |             | Deet Deer       | (40-1-) •       | univ      | addr            | desk chnl          | univ          | addr               | bita            | notes       |                          | ~              | ,             | - 01          | 07.00      |
| main         | Ground C             | Sontrol 🗘   | Best Boy        | (49ch) 🗸        |           | 101-149         |                    |               | 150-156            | N/A             |             |                          | U <sup>.</sup> | 0.            | 0.            | -37.0*     |
| Fixture      | es Under N           | Iulti Contr | ol add          | fixture d       | lelete G  | C ONLY          | GC + Console       | ?             |                    |                 |             |                          |                | Overrid       | e 3d calibra  | tion x,y,z |
| channel      | profile              |             | mode            |                 | fixture   | fixture<br>addr | GC-MT<br>desk chnl | GC-MT<br>univ | GC-MT<br>addr      | priority        | notes       |                          |                |               |               | rotate     |
| 21           | Scenius              | Unico ≎     | Vector (4       | 4ch) 🗘          | 3         | 201-244         | 31                 |               | <b>501</b> -503    | 200             |             |                          | 0'             | 0'            | 0'            | 0.0°       |
| 22           | Halcyon <sup>-</sup> | Titani 🗘    | Standard        | (60ch) 🗘        |           | <b>301</b> -360 | 32                 |               | <b>504</b> -506    | 200             |             |                          |                |               |               | 0.0°       |
| 23           | MAC Enc              | ore P 💲     | Warm (38        | 3ch) 🗘          | 3         | <b>401</b> -438 | 33                 |               | 507-509            | 200             |             |                          | 0'             | 0'            | 0'            | 0.0°       |
| 41           | Robin Fo             | rte 🗘       | Mode 1 (§       | 54ch) 🗘         | 2         | 1-54            | 51                 | 2             | <b>401</b> -403    | 200             |             |                          | 0'             | 0'            | 0'            | 0.0°       |
| 42           | Diablo               | ÷           | Extended        | (56ch) ≎        | 2         | 61-116          | 52                 | 2             | 404-406            | 200             |             |                          | 0'             | 0'            | 0'            | 0.0°       |
| 43           | MAC VID              | er Per 😳    | Extended        | (3/cn) 🗘        | 2         | 121-157         | 53                 | 2             | 407-409            | 200             |             |                          | 0 <sup>1</sup> | 0.            | 0.            | 0.0*       |
| 44           | Mythos               |             | Standard        | (40ch) V        | 2         | 221-250         | 55                 | 2             | 410-412<br>413-415 | 200             |             |                          | 0'             | 0'            | 0'            | -37.0*     |
| 45           | Icon Star            | 10 Č        | Evtended        | (58ch) \$       | 2         | 261-318         | 56                 | 2             | 416-418            | 200             |             |                          | 0'             | 0'            | 0'            | 0.0        |
| 61           | Robin BM             | IFL BL C    | M1 (49ch        | ) 3             | 4         | 1-49            | 71                 | 4             | 401-403            | 200             |             |                          | 0'             | 0'            | 0'            | 0.0°       |
| 62           | VL3600               | Profile 🗘   | 16-Bitd         | , •<br>(54ch) ≎ | 4         | 61-114          | 72                 | 4             | 404-406            | 200             |             |                          | 0'             | 0'            | 0'            | 0.0°       |
| 63           | Impressio            | on X4 🗘     | Extended        | (21ch) 🗘        |           | <b>121</b> -141 | 73                 |               | 407-409            | 200             |             |                          | 0'             | 0'            | 0'            | 0.0°       |
| 64           | Proteus N            | ∕laxim ≎    | Extended        | (61ch) \$       |           | 164-224         | 74                 | 4             | 410-412            | 200             |             |                          | 0'             | 0'            | 0'            | 0.0°       |
| 65           | ICON Ed              | ge ≎        | Ext 36ch        | (36ch) 🗘        |           | <b>241</b> -276 | 75                 |               | <b>413</b> -415    | 200             |             |                          |                |               | 0'            | 0.0°       |
| 66           | 5L                   |             | default (2      | 3ch) 🗘          |           | <b>281</b> -303 | 76                 |               | <b>416</b> -418    | 200             |             |                          |                | 0'            |               | 0.0°       |
| 101          | Domino I             | Profile 🗘   | Extended        | (66ch) 🗘        | 31        | 1-66            | 102                | 31            | <b>401</b> -403    | 200             |             |                          |                |               |               | 0.0°       |
|              |                      |             |                 |                 |           |                 |                    |               |                    |                 |             |                          |                |               |               |            |
|              |                      |             |                 |                 |           |                 |                    |               |                    |                 |             |                          |                |               |               |            |
|              |                      |             |                 |                 |           |                 |                    |               |                    |                 |             |                          |                |               |               |            |
|              |                      |             |                 |                 |           |                 |                    |               |                    |                 |             |                          |                |               |               |            |
|              |                      |             |                 |                 |           |                 |                    |               |                    |                 |             |                          |                |               |               |            |
|              |                      |             |                 |                 |           |                 |                    |               |                    |                 |             |                          |                |               |               |            |
|              |                      |             |                 |                 |           |                 |                    |               |                    |                 |             |                          |                |               |               |            |

Step 3. SAVE THE FILE in the GroundControl Multi application. This is a required step to store all settings.

#### CALIBRATION

#### **Calibration From Your Lighting Console**

The following section only applies if control of the GroundControl Multi system is to be shared with a lighting console. Please follow the following steps to calibrate your Lighting Fixtures 3D Positions.

Step 1. Calibrate the Main GroundControl Fixture.

- a. Make sure the GroundControl Multi Application Control Toggle is set to "GC + Console."
- b. On your console, select the GroundControl Fixture and its corresponding GC Universal 2 Fixture.
- c. Set the GC Universal 2 Fixture to "Console Control" Mode.
- d. Focus the GroundControl Fixture directly on Target Point 'Alpha.'
- e. On the GC Universal2 fixture, select Store point 'Alpha,' wait for at least 1.5 seconds, and toggle back to 'Idle.'

|                                      |                            | Saved Fixture 'Main'                                 | Target Point 'Alpha' (4.00,24.00) pan 35310 tilt 15548. |
|--------------------------------------|----------------------------|------------------------------------------------------|---------------------------------------------------------|
| Networking                           |                            |                                                      |                                                         |
| Ground Controller<br>Lighting System | Link Active<br>Link Active | Plugged in, sACN Detecteduniv 2,3,4. Send univ 2,3,4 | Configuration                                           |

- f. Repeat steps "d" and "e," focusing to and storing data for Target Points 'Bravo,' 'Charlie,' and 'Delta.'
  - A successful calibration will result in the message shown below and the population of XYZ dimensions into the Patch controls.

| m                                                                                                    | Link Active<br>Link Active                                                                                                    | Plugge                                                                                                    | d in, sACN                                                                                                    | Detected                                                                                                    | duniv 2,3                                                                                                    | 3,4. Send univ                                                                                                    | / 2,3,4 C                                                                                                    | onfiguration                                                                                                    |                                                                                                    |                                                                                                  |           |             |                       |                                                                                               |                                                                                                    |                                                                                                    |                                                                                                    |
|----------------------------------------------------------------------------------------------------|----------------------------------------------------------------------------------------------------|----------------------------------------------------------------------------------------------------|----------------------------------------------------------------------------------------------------|----------------------------------------------------------------------------------------------------|----------------------------------------------------------------------------------------------------|----------------------------------------------------------------------------------------------------|----------------------------------------------------------------------------------------------------|----------------------------------------------------------------------------------------------------|----------------------------------------------------------------------------------------------------|--------------------------------------------------------------------------------------------------|-----------|-------------|-----------------------|-----------------------------------------------------------------------------------------------|----------------------------------------------------------------------------------------------------|----------------------------------------------------------------------------------------------------|----------------------------------------------------------------------------------------------------|
| •                                                                                                    | 2                                                                                                    |                                                                                                    |                                                                                                    |                                                                                                    |                                                                                                    |                                                                                                    |                                                                                                    |                                                                                                    | Configurat                                                                                                    | ion                                                                                              |           |             |                       |                                                                                               |                                                                                                    |                                                                                                    |                                                                                                    |
| ow file:                                                                                                    | : Red Dawn The                                                                                                    | Musical                                                                                                    |                                                                                                    |                                                                                                    |                                                                                                    |                                                                                                    | es 🔵 Metri                                                                                                    | c System                                                                                                    |                                                                                                    |                                                                                                  |           |             |                       |                                                                                               |                                                                                                    |                                                                                                    |                                                                                                    |
| Netwo                                                                                                    | ork Interfaces                                                                                                    |                                                                                                    |                                                                                                    |                                                                                                    |                                                                                                    |                                                                                                    |                                                                                                    |                                                                                                    |                                                                                                    |                                                                                                  |           |             |                       |                                                                                               |                                                                                                    |                                                                                                    |                                                                                                    |
|                                                                                                    |                                                                                                    | Ethe                                                                                                    | rnet Interface                                                                                                    |                                                                                                    | Subnet                                                                                                    | Link                                                                                                    | notes                                                                                                    |                                                                                                    |                                                                                                    |                                                                                                  |           |             |                       |                                                                                               |                                                                                                    |                                                                                                    |                                                                                                    |
| Bround (                                                                                                    | Controller                                                                                                    | ISB 10/10                                                                                                    | 0/1 N (10.1                                                                                                    | 101 1)                                                                                                    | 101 v v                                                                                                    | Link Active                                                                                                    |                                                                                                    |                                                                                                    |                                                                                                    |                                                                                                  |           | USB 10/10   | 0/1000 LAN            | (10 1 101 1)                                                                                  | 1                                                                                                    | 1                                                                                                    |                                                                                                    |
| iahtina                                                                                                    | System F                                                                                                    | SSD 10,10                                                                                                    | 10.66.201.1)                                                                                                    | 101.1)                                                                                                    | 10.66.x.x                                                                                                    | Link Active                                                                                                    | Plugged in s                                                                                                    | ACN Detected                                                                                                    | Rev univ 2.3                                                                                                    | 4. Send un                                                                                       | niv 2.3.4 | Ethernet    | 0,1000 2,111          | (10.66.201.1)                                                                                 | Povi                                                                                                    | niv 234 ./                                                                                                    |                                                                                                    |
|                                                                                                    |                                                                                                    |                                                                                                    |                                                                                                    |                                                                                                    |                                                                                                    |                                                                                                    |                                                                                                    |                                                                                                    |                                                                                                    |                                                                                                  |           | Ethernet    |                       | (10.00.201.1)                                                                                 | 1107 0                                                                                                    | 1110 2,0,4, 0                                                                                                    |                                                                                                    |
| Focus                                                                                                    | s Target Point                                                                                                    | \$                                                                                                    |                                                                                                    |                                                                                                    |                                                                                                    |                                                                                                    |                                                                                                    |                                                                                                    |                                                                                                    | nan/tilt flir                                                                                    | DS.       |             |                       | 7 Height Opt                                                                                  |                                                                                                    |                                                                                                    |                                                                                                    |
|                                                                                                    |                                                                                                    | 1                                                                                                    |                                                                                                    |                                                                                                    |                                                                                                    |                                                                                                    |                                                                                                    |                                                                                                    |                                                                                                    | , p.a.,,                                                                                         |           | (Controll)  | or Oplino)            |                                                                                               |                                                                                                    |                                                                                                    |                                                                                                    |
| larget Po                                                                                                    | oints                                                                                                    | ×                                                                                                    |                                                                                                    | У                                                                                                    |                                                                                                    | notes                                                                                                    |                                                                                                    |                                                                                                    |                                                                                                    |                                                                                                  |           | (Controllin | er Online)            |                                                                                               |                                                                                                    |                                                                                                    |                                                                                                    |
| Alpha                                                                                                    |                                                                                                    | 4'                                                                                                    |                                                                                                    | 24'                                                                                                    |                                                                                                    |                                                                                                    |                                                                                                    |                                                                                                    |                                                                                                    |                                                                                                  |           | Default C   | perating Height       | 3' 6" Default C                                                                               | alibration                                                                                                    | Height 0'                                                                                                    |                                                                                                    |
| Bravo                                                                                                    |                                                                                                    | 12                                                                                                    |                                                                                                    | 24'                                                                                                    |                                                                                                    |                                                                                                    |                                                                                                    |                                                                                                    |                                                                                                    |                                                                                                  |           | Enable      | e Multi-Z height o    | on Controller                                                                                 |                                                                                                    |                                                                                                    |                                                                                                    |
| Snarile                                                                                                    |                                                                                                    | 20                                                                                                    | J.                                                                                                    | 24                                                                                                    |                                                                                                    |                                                                                                    |                                                                                                    |                                                                                                    |                                                                                                    |                                                                                                  |           | Min 0       | " Max 10              |                                                                                               |                                                                                                    |                                                                                                    |                                                                                                    |
| Delta<br>Main (                                                                                                    | GroundContro                                                                                                    | 26<br>ol Fixture                                                                                                    | 5'<br>9                                                                                                    | 24'                                                                                                    |                                                                                                    |                                                                                                    |                                                                                                    |                                                                                                    |                                                                                                    |                                                                                                  |           |             |                       |                                                                                               | Override                                                                                                    | 3d calibrati                                                                                                    | ion x,y                                                                                                    |
| Delta<br>Main (<br>channel<br>Main                                                                                                    | GroundContro<br>profile<br>Ground Cor                                                                                                    | 2€<br>ol Fixture<br>ntrol ≎                                                                                                    | 6'<br>e mode<br>Best Boy (                                                                                                    | 24'<br>(49ch) ≎                                                                                                    | fixture<br>univ<br>1                                                                                                    | fixture<br>addr<br>101-149                                                                                                    | Universal2<br>desk chnl                                                                                                    | Universal2<br>univ<br>1                                                                                                    | Universal2<br>addr<br>150-156                                                                                                    | priority<br>N/A                                                                                  | notes     |             | cal<br>detail<br>Show | x<br>14' 8"                                                                                   | Override<br>y<br>-1' 2"                                                                                                    | 3d calibration<br>z<br>10' 7"                                                                                                    | ion x,y<br>ro<br>-1                                                                                        |
| Delta<br>Main (<br>channel<br>Main                                                                                                    | GroundContro<br>profile<br>Ground Cor                                                                                                    | 26<br>ol Fixture<br>htrol ≎                                                                                                    | 5'<br>mode<br>Best Boy (                                                                                                    | 24'<br>(49ch) ≎                                                                                                    | fixture<br>univ<br>1<br>delete 0                                                                                                    | fixture<br>addr<br>101-149<br>GC ONLY                                                                                                    | Universal2<br>desk chnl<br>GC + Console                                                                                                    | Universal2<br>univ<br>1                                                                                                    | Universal2<br>addr<br>150-156                                                                                                    | priority<br>N/A                                                                                  | notes     |             | cal<br>detail<br>Show | x<br>14' 8"                                                                                   | Override<br>y<br>-1' 2"<br>Override                                                                                                    | 3d calibration<br>z<br>10' 7"<br>3d calibration                                                                                                    | ion x,y<br>ro<br>-1                                                                                        |
| Delta<br>Main (<br>channel<br>Main<br>Fixture<br>channel                                                                                                    | GroundContro<br>profile<br>Ground Cor<br>res Under Mul<br>profile                                                                                                    | 26<br>ol Fixture<br>htrol ≎<br>Iti Contro                                                                                                    | 6'<br>mode<br>Best Boy  <br>Dl add 1<br>mode                                                                                                    | 24'<br>(49ch) ≎<br>ixture                                                                                                    | fixture<br>univ<br>1<br>delete<br>fixture<br>univ                                                                                                    | fixture<br>addr<br>101-149<br>GC ONLY                                                                                                    | Universal2<br>desk chnl<br>GC + Console<br>GC-MT<br>desk chnl                                                                                                    | Universal2<br>univ<br>1<br>GC-MT<br>univ                                                                                                    | Universal2<br>addr<br>150-156<br>GC-MT<br>addr                                                                                                    | priority<br>N/A<br>priority                                                                      | notes     |             | cal<br>detail<br>Show | x<br>14' 8"<br>x                                                                              | Override<br>y<br>-1' 2"<br>Override<br>y                                                                                                    | 3d calibrati<br>z<br>10' 7"<br>3d calibrati<br>z                                                                                                    | ion x,y,<br>ro<br>–1:<br>ion x,y,<br>ro                                                                    |
| Delta<br>Main (<br>channel<br>Main<br>Fixturi<br>channel<br>21                                                                                                    | GroundContro<br>profile<br>Ground Cor<br>res Under Mul<br>profile<br>Scenius Un                                                                                                    | 26<br>ol Fixture<br>ntrol ≎<br>Iti Contro<br>ico ≎                                                                                                    | o<br>mode<br>Best Boy  <br>b  add f<br>mode<br>Vector (44                                                                                                    | 24'<br>49ch) ≎<br>ixture                                                                                                    | fixture<br>univ<br>1<br>delete<br>fixture<br>univ<br>3                                                                                                   | fixture<br>addr<br>101-149<br>GC ONLY<br>fixture<br>addr<br>201-244                                                                                                    | Universal2<br>desk chnl<br>GC + Console<br>GC-MT<br>desk chnl<br>31                                                                                                    | Universal2<br>univ<br>1<br>GC-MT<br>univ<br>3                                                                                                | Universal2<br>addr<br>150-156<br>GC-MT<br>addr<br>501-503                                                                                                    | priority<br>N/A<br>priority<br>200                                                               | notes     |             | cal<br>detail<br>Show | ×<br>14' 8"<br>×<br>0'                                                                        | Override<br>y<br>-1' 2"<br>Override<br>y<br>0'                                                                                                    | 3d calibrati<br>z<br>10' 7"<br>3d calibrati<br>z<br>0'                                                                                                    | ion x,y,<br>ro<br>-1:<br>ion x,y,<br>ro<br>0.0                                                             |
| Delta<br>Main (<br>channel<br>Main<br>Fixturn<br>channel<br>21<br>22                                                                                                 | GroundContro<br>profile<br>Ground Cor<br>res Under Mul<br>profile<br>Scenius Un<br>Halcyon Tita                                                                                                    | 26<br>ol Fixture<br>ntrol ≎<br>Iti Contro<br>ico ≎<br>ani ≎                                                                                                    | mode<br>Best Boy  <br>b  add 1<br>mode<br>Vector (44<br>Standard                                                                                                    | 24'<br>(49ch) ≎<br>ixture)<br>4ch) ≎<br>(60ch) ≎                                                                                                    | fixture<br>univ<br>1<br>delete<br>fixture<br>univ<br>3<br>3                                                                                              | fixture<br>addr<br>101-149<br>GC ONLY<br>fixture<br>addr<br>201-244<br>301-360                                                                                                    | Universal2<br>desk chnl<br>GC + Console<br>GC-MT<br>desk chnl<br>31<br>32                                                                                                 | Universal2<br>univ<br>1<br>GC-MT<br>univ<br>3<br>3                                                                                           | Universal2<br>addr<br>150-156<br>GC-MT<br>addr<br>501-503<br>504-506                                                                                                    | priority<br>N/A<br>priority<br>200<br>200                                                        | notes     |             | cal<br>detail<br>Show | x<br>14' 8"<br>x<br>0'<br>0'                                                                  | Override<br>y<br>-1' 2"<br>Override<br>y<br>0'<br>0'                                                                                                    | 3d calibrations of the second second | ion x,y<br>ro<br>-1<br>ion x,y<br>ro<br>0.'<br>0.'                                                         |
| Delta<br>Main (<br>Main<br>Main<br>Fixture<br>channel<br>21<br>22<br>23                                                                                              | GroundContro<br>profile<br>Ground Cor<br>res Under Mul<br>profile<br>Scenius Un<br>Halcyon Tita<br>MAC Encore                                                                                                    | 26<br>ol Fixture<br>ntrol ≎<br>Iti Contro<br>ico ≎<br>ani ≎<br>a P ≎                                                                                                    | mode<br>Best Boy<br>ol add 1<br>mode<br>Vector (44<br>Standard<br>Warm (38                                                                                                    | 24'<br>(49ch) ≎<br>ixture<br>(40ch) ≎<br>(60ch) ≎<br>ch) ≎                                                                                                    | fixture<br>univ<br>1<br>delete<br>univ<br>3<br>3<br>3<br>3                                                                                               | fixture<br>addr<br>101-149<br>GC ONLY<br>fixture<br>addr<br>201-244<br>301-360<br>401-438                                                                                              | Universal2<br>desk chnl<br>GC + Console<br>GC-MT<br>desk chnl<br>31<br>32<br>33                                                                                           | Universal2<br>univ<br>1<br>GC-MT<br>univ<br>3<br>3<br>3                                                                                      | Universal2<br>addr<br>150-156<br>GC-MT<br>addr<br>501-503<br>504-506<br>507-509                                                                                                    | priority<br>N/A<br>priority<br>200<br>200<br>200                                                 | notes     |             | cal<br>detail<br>Show | x<br>14' 8"<br>x<br>0'<br>0'<br>0'                                                            | Override<br>y<br>-1' 2"<br>Override<br>y<br>0'<br>0'<br>0'                                                                                                    | 3d calibrations of the second second | ion x,y,<br>ro<br>-1:<br>ion x,y,<br>ro<br>0.0<br>0.0                                                      |
| Delta<br>Main (<br>Main<br>Fixture<br>channel<br>21<br>22<br>23<br>41                                                                                                | GroundContro<br>profile<br>Ground Cor<br>res Under Mul<br>profile<br>Scenius Un<br>Halcyon Tits<br>MAC Encore<br>Robin Forte                                                                                                    | 2€<br>ol Fixture<br>htrol ≎<br>Iti Contro<br>ico ≎<br>ani ≎<br>a P ≎                                                                                                    | o mode<br>Best Boy  <br>b add 1<br>mode<br>Vector (44<br>Standard<br>Warm (38<br>Mode 1 (5                                                                                                    | 24'<br>(49ch) ≎<br>ixture<br>(60ch) ≎<br>ch) ≎<br>4ch) ≎                                                                                                    | fixture<br>univ<br>1<br>delete<br>3<br>3<br>3<br>3<br>2                                                                                                  | fixture<br>addr<br>101-149<br>GC ONLY<br>fixture<br>addr<br>201-244<br>301-360<br>401-438<br>1-54                                                                                      | Universal2<br>desk chnl<br>GC + Console<br>GC-MT<br>desk chnl<br>31<br>32<br>33<br>51                                                                                     | Universal2<br>univ<br>1<br>GC-MT<br>univ<br>3<br>3<br>3<br>2                                                                                 | Universal2<br>addr<br>150-156<br>GC-MT<br>addr<br>501-503<br>504-506<br>507-509<br>401-403                                                                                                   | priority<br>N/A<br>priority<br>200<br>200<br>200                                                 | notes     |             | cal<br>detail<br>Show | ×<br>14' 8"<br>×<br>0'<br>0'<br>0'                                                            | Override<br>y<br>-1' 2"<br>Override<br>y<br>0'<br>0'<br>0'                                                                                                    | 3d calibrati<br>z<br>10' 7"<br>3d calibrati<br>z<br>0'<br>0'<br>0'<br>0'                                                                                                    | ion x,y,<br>ro<br>-1:<br>ion x,y,<br>0.0<br>0.0                                                            |
| Delta<br>Main (<br>channel<br>Main<br>Fixture<br>channel<br>21<br>22<br>23<br>41<br>42                                                                               | GroundContri<br>profile<br>Ground Cor<br>res Under Mul<br>profile<br>Scenius Un<br>Halcyon Tita<br>MAC Encore<br>Robin Forte<br>Diablo                                                                                                    | 26<br>ol Fixture<br>htrol ≎<br>iti Contro<br>ani ≎<br>a P ≎                                                                                                    | mode<br>Best Boy  <br>b  add f<br>mode<br>Vector (44<br>Standard<br>Warm (38<br>Mode 1 (5<br>Extended                                                                                                    | 24'<br>(49ch) ≎<br>ixture<br>(60ch) ≎<br>ch) ≎<br>(56ch) ≎<br>(56ch) ≎                                                                                                    | fixture<br>univ<br>1<br>delete<br>0<br>fixture<br>univ<br>3<br>3<br>3<br>2<br>2<br>2                                                                     | fixture<br>addr<br>101-149<br>GC ONLY<br>fixture<br>addr<br>201-244<br>301-360<br>401-438<br>1-54<br>61-116                                                                            | Universal2<br>desk chnl<br>GC + Console<br>GC-MT<br>desk chnl<br>31<br>32<br>33<br>51<br>52                                                                               | Universal2<br>univ<br>1<br>GC-MT<br>univ<br>3<br>3<br>3<br>2<br>2                                                                            | Universal2<br>addr<br>150-156<br>GC-MT<br>501-503<br>504-506<br>507-509<br>401-403<br>404-406                                                                                                | priority<br>N/A<br>priority<br>200<br>200<br>200<br>200<br>200                                   | notes     |             | cal<br>detail<br>Show | x<br>14' 8"<br>x<br>0'<br>0'<br>0'<br>0'                                                      | Override<br>y<br>-1' 2"<br>Override<br>y<br>0'<br>0'<br>0'<br>0'<br>0'<br>0'                                                                                                    | 3d calibrations<br>z<br>10' 7"<br>3d calibrations<br>z<br>0'<br>0'<br>0'<br>0'<br>0'<br>0'<br>0'<br>0'<br>0'<br>0'                                                                                                    | ion x,y,<br>ro<br>-1:<br>ion x,y,<br>ro<br>0.0<br>0.0<br>0.0                                               |
| Delta<br>Main (<br>channel<br>Main<br>Fixture<br>channel<br>21<br>22<br>23<br>41<br>42<br>43                                                                         | GroundContre<br>profile<br>Ground Cor<br>res Under Mul<br>profile<br>Scenius Un<br>Halcyon Titt<br>MAC Encore<br>Robin Forte<br>Diablo<br>MAC Viper I                                                                                              | 26<br>ol Fixture<br>htrol ≎<br>Iti Contro<br>ani ≎<br>₽ P ≎<br>Per ≎                                                                                                    | s'<br>mode<br>Best Boy  <br>bl add 1<br>mode<br>Vector (44<br>Standard<br>Warm (38<br>Mode 1 (5<br>Extended<br>Extended                                                                                                    | 24'<br>(49ch) ≎<br>ixture<br>(60ch) ≎<br>(56ch) ≎<br>(56ch) ≎<br>(37ch) ≎                                                                                                    | fixture<br>univ<br>1<br>delete C<br>fixture<br>3<br>3<br>3<br>2<br>2<br>2<br>2<br>2                                                                      | fixture<br>addr<br>101-149<br>GC ONLY<br>fixture<br>addr<br>201-244<br>301-360<br>401-438<br>1-54<br>61-116<br>121-157<br>261-005                                                      | Universal2<br>desk chnl<br>GC + Console<br>GC-MT<br>desk chnl<br>31<br>32<br>33<br>51<br>52<br>52<br>53                                                                   | Universal2<br>univ<br>1<br>?<br>GC-MT<br>univ<br>3<br>3<br>3<br>3<br>2<br>2<br>2<br>2                                                        | Universal2<br>addr<br>150-156<br>GC-MT<br>addr<br>501-503<br>504-506<br>507-509<br>401-403<br>404-406<br>407-409                                                                             | priority<br>N/A<br>priority<br>200<br>200<br>200<br>200<br>200<br>200<br>200                     | notes     |             | cal<br>detail<br>Show | x<br>14' 8"<br>x<br>0'<br>0'<br>0'<br>0'<br>0'<br>0'<br>0'                                    | Override<br>y<br>-1' 2"<br>Override<br>y<br>0'<br>0'<br>0'<br>0'<br>0'<br>0'<br>0'<br>0'<br>0'<br>0'                                                                                                    | 3d calibrations of the second second | ion x,y<br>ro<br>-1<br>ion x,y<br>ro<br>0.<br>0.<br>0.<br>0.<br>0.                                         |
| Delta<br>Main (<br>channel<br>Main<br>Fixture<br>channel<br>21<br>22<br>23<br>41<br>42<br>43<br>44<br>45                                                             | GroundContri<br>profile<br>Ground Cor<br>res Under Mul<br>profile<br>Scenius Un<br>Haleyon Tit<br>MAC Encore<br>Robin Forte<br>Diablo<br>MAC Viper I<br>Best Boy LE                                                                                | 26<br>ol Fixture<br>htrol ≎<br>Iti Contro<br>ani ≎<br>a P ≎<br>Per ≎<br>ED ¢                                                                                                    | mode<br>Best Boy I<br>mode<br>Vector (44<br>Standard<br>Warm (38<br>Mode 1 (5<br>Extended<br>Extended<br>Standard                                                                                                    | 24'<br>(49ch) ≎<br>ixture<br>(60ch) ≎<br>(60ch) ≎<br>(56ch) ≎<br>(37ch) ≎<br>(37ch) ≎                                                                                                    | fixture<br>univ<br>1<br>delete C<br>fixture<br>univ<br>3<br>3<br>3<br>3<br>2<br>2<br>2<br>2<br>2<br>2<br>2<br>2<br>2<br>2                                | fixture<br>addr<br>101-149<br>GC ONLY<br>fixture<br>addr<br>201-244<br>301-360<br>401-438<br>1-54<br>61-116<br>121-157<br>161-206                                                      | Universal2<br>desk chnl<br>GC + Console<br>GC-MT<br>desk chnl<br>31<br>32<br>33<br>51<br>52<br>53<br>54<br>54<br>55                                                       | Universal2<br>univ<br>1<br>GC-MT<br>univ<br>3<br>3<br>3<br>2<br>2<br>2<br>2<br>2<br>2                                                        | Universal2<br>addr<br>150-156<br>GC-MT<br>addr<br>501-503<br>507-509<br>401-403<br>404-406<br>407-409<br>410-412                                                                             | priority<br>N/A<br>priority<br>200<br>200<br>200<br>200<br>200<br>200<br>200<br>200              | notes     |             | cal<br>detail<br>Show | x<br>14' 8"<br>x<br>0'<br>0'<br>0'<br>0'<br>0'<br>0'<br>0'                                    | Override<br>y<br>-1' 2"<br>Override<br>y<br>0'<br>0'<br>0'<br>0'<br>0'<br>0'<br>0'<br>0'<br>0'<br>0'                                                                                                    | 3d calibration 2<br>2<br>10' 7"<br>3d calibration 2<br>0'<br>0'<br>0'<br>0'<br>0'<br>0'<br>0'<br>0'<br>0'<br>0'                                                                                                    | ion x,y<br>ro<br>-1<br>ion x,y<br>ro<br>0.1<br>0.1<br>0.1<br>0.1<br>0.1<br>0.1<br>0.1<br>0.1<br>0.1<br>0.1 |
| Delta<br>Main (<br>channel<br>Main<br>Fixturi<br>channel<br>21<br>22<br>23<br>41<br>42<br>43<br>44<br>45<br>46                                                       | GroundContre<br>profile<br>Ground Cor<br>res Under Mul<br>profile<br>Scenius Un<br>Haleyon Tit<br>MAC Encore<br>Diablo<br>MAC Viper I<br>Best Boy LE<br>Mythos                                                                                     | 2€<br>ol Fixture<br>htrol ≎<br>Iti Contro<br>ani ≎<br>a P ≎<br>Per ≎<br>ED ≎<br>x                                                                                                    | mode<br>Best Boy (<br>D) add 1<br>mode<br>Vector (4/<br>Standard<br>Warm (38<br>Mode 1 (5<br>Extended<br>Standard<br>Standard                                                                                                    | 24'<br>(49ch) ≎<br>ixture<br>(ach) ≎<br>(60ch) ≎<br>(ach) ≎<br>(56ch) ≎<br>(37ch) ≎<br>(37ch) ≎<br>(37ch) ≎                                                                                                    | fixture<br>1<br>delete C<br>fixture<br>3<br>3<br>3<br>2<br>2<br>2<br>2<br>2<br>2<br>2<br>2<br>2<br>2<br>2<br>2<br>2<br>2<br>2<br>2                       | fixture<br>addr<br>101-149<br>3C ONLY<br>fixture<br>addr<br>201-244<br>301-360<br>401-438<br>1-54<br>61-116<br>121-157<br>161-206<br>221-250<br>261-318                                | Universal2<br>desk chni<br>GC + Console<br>GC-MT<br>desk chni<br>31<br>32<br>33<br>51<br>52<br>53<br>54<br>55<br>55<br>55                                                 | Universal2<br>univ<br>1<br>GC-MT<br>3<br>3<br>3<br>2<br>2<br>2<br>2<br>2<br>2<br>2<br>2<br>2<br>2<br>2<br>2<br>2<br>2<br>2<br>2              | Universal2<br>addr<br>150-156<br>GC-MT<br>addr<br>501-503<br>507-509<br>401-403<br>404-406<br>407-409<br>410-412<br>413-415<br>416-418                                                       | priority<br>N/A<br>priority<br>200<br>200<br>200<br>200<br>200<br>200<br>200<br>200<br>200<br>20 | notes     |             | cal<br>detail<br>Show | x<br>14' 8"<br>x<br>0'<br>0'<br>0'<br>0'<br>0'<br>0'<br>0'<br>0'<br>0'                        | Override<br>y<br>-1' 2"<br>Override<br>y<br>0'<br>0'<br>0'<br>0'<br>0'<br>0'<br>0'<br>0'<br>0'<br>0'<br>0'<br>0'<br>0'                                                                                                    | 3d calibration 2 2 10' 7"<br>3d calibration 2 2 2 2 2 2 2 2 2 2 2 2 2 2 2 2 2 2 2                                                                                                    | ion x,y<br>ro<br>-1<br>ion x,y<br>0.1<br>0.1<br>0.1<br>0.1<br>0.1<br>0.1<br>0.1<br>0.1<br>0.1<br>0.1       |
| Delta<br>Main (<br>channel<br>Main<br>Fixture<br>channel<br>21<br>22<br>23<br>41<br>42<br>43<br>43<br>44<br>45<br>46<br>61                                           | GroundContra<br>profile<br>Ground Cor<br>res Under Mul<br>profile<br>Scenius Un<br>Haleyon Tit<br>MAC Encore<br>Robin Forte<br>Diablo<br>MAC Viper I<br>Best Boy LE<br>Mythos<br>Icon Stage<br>Robin BMFI                                          | 26<br>ol Fixture<br>htrol ≎<br>Iti Contro<br>ani ≎<br>a P ≎<br>a P ≎<br>Per ≎<br>ED ≎<br>ED ≎<br>ED ≎<br>ED ≎                                                                                                    | s <sup>3</sup><br>mode<br>Best Boy I<br>mode<br>Vector (44<br>Standard<br>Warm (38<br>Mode 1 (5<br>Extended<br>Standard<br>Standard<br>Standard<br>M (149eh)                                                                        | 24'<br>(49ch) ≎<br>ixture<br>(60ch) ≎<br>(60ch) ≎<br>(56ch) ≎<br>(36ch) ≎<br>(46ch) ≎<br>(30ch) ≎<br>(58ch) ≎                                                                                                    | fixture<br>1<br>delete C<br>fixture<br>univ<br>3<br>3<br>3<br>2<br>2<br>2<br>2<br>2<br>2<br>2<br>2<br>2<br>2<br>2<br>2<br>2<br>2<br>2<br>2               | fixture<br>addr<br>101-149<br>SC ONLY<br>fixture<br>addr<br>201-244<br>301-360<br>401-438<br>1-54<br>61-116<br>121-157<br>161-206<br>221-250<br>261-318<br>1-49                        | Universal2<br>desk chnl<br>GC + Console<br>GC-MT<br>desk chnl<br>31<br>32<br>33<br>51<br>52<br>53<br>54<br>55<br>55<br>56<br>71                                           | Universal2<br>univ<br>1<br>GC-MT<br>univ<br>3<br>3<br>3<br>3<br>2<br>2<br>2<br>2<br>2<br>2<br>2<br>2<br>2<br>2<br>2<br>2<br>2<br>2<br>2      | Universal2<br>addr<br>150-156<br>6C-MT<br>addr<br>501-503<br>504-506<br>507-509<br>401-403<br>404-406<br>407-409<br>410-412<br>418-415<br>416-418<br>401-403                                 | priority<br>N/A<br>priority<br>200<br>200<br>200<br>200<br>200<br>200<br>200<br>200<br>200<br>20 | notes     |             | cal<br>detail<br>Show | x<br>14'8"<br>x<br>0'<br>0'<br>0'<br>0'<br>0'<br>0'<br>0'                                     | Override<br>y<br>-1' 2"<br>Override<br>y<br>0'<br>0'<br>0'<br>0'<br>0'<br>0'<br>0'<br>0'<br>0'<br>0'                                                                                                    | 3d calibratii<br>z<br>10' 7"<br>3d calibratii<br>z<br>0'<br>0'<br>0'<br>0'<br>0'<br>0'<br>0'<br>0'<br>0'<br>0'<br>0'<br>0'                                                                                                    | ion x,y<br>ro<br>-1<br>ion x,y<br>0.1<br>0.1<br>0.1<br>0.1<br>0.1<br>0.1<br>0.1<br>0.1<br>0.1<br>0.1       |
| Delta<br>Main (<br>channel<br>Main<br>Fixture<br>channel<br>21<br>22<br>23<br>41<br>42<br>43<br>44<br>45<br>46<br>52                                                 | GroundContro<br>profile<br>Ground Cor<br>res Under Mul<br>profile<br>Scenius Un<br>Halcyon Tita<br>MAC Encorr<br>Robin Forte<br>Diablo<br>MAC Viper I<br>Best Boy LE<br>Mythos<br>Icon Stage<br>Robin BMFL<br>VI. 3600 Prof                        | 2€<br>ol Fixture<br>ntrol ≎<br>Iti Contro<br>a P ≎<br>a P ≎<br>ED ≎<br>ED ≎<br>EB ≎                                                                                                    | mode<br>Best Boy I<br>mode<br>Mode<br>Vector (4/<br>Standard<br>Warm (38<br>Kode 1 (5<br>Extended<br>Extended<br>Standard<br>Standard<br>Standard<br>M (149ch)<br>16-Bit, d (149ch)                                                 | 24'<br>(49ch) ≎<br>ixture<br>(60ch) ≎<br>(56ch) ≎<br>(56ch) ≎<br>(37ch) ≎<br>(30ch) ≎<br>(58ch) ≎<br>≎<br>54ch) ≎                                                                                                    | fixture<br>1<br>delete<br>fixture<br>univ<br>3<br>3<br>3<br>2<br>2<br>2<br>2<br>2<br>2<br>2<br>2<br>2<br>2<br>2<br>2<br>2<br>4<br>4                      | fixture<br>addr<br>101-149<br>3CC ONLY<br>fixture<br>addr<br>201-244<br>301-360<br>401-438<br>1-54<br>61-116<br>121-157<br>161-206<br>221-250<br>261-318<br>1-49<br>61-114             | Universal2<br>desk chnl<br>GC + Console<br>GC-MT<br>desk chnl<br>31<br>32<br>33<br>51<br>53<br>53<br>54<br>55<br>56<br>71<br>72                                           | Universal2<br>univ<br>1<br>GC-MT<br>univ<br>3<br>3<br>3<br>2<br>2<br>2<br>2<br>2<br>2<br>2<br>2<br>2<br>2<br>4<br>4                          | Universal2<br>addr<br>150-156<br>GC-MT<br>addr<br>501-503<br>504-506<br>507-509<br>401-403<br>404-406<br>407-409<br>410-412<br>413-415<br>416-418<br>401-403                                 | priority<br>N/A<br>priority<br>200<br>200<br>200<br>200<br>200<br>200<br>200<br>200<br>200<br>20 | notes     |             | cal<br>detail<br>Show | x<br>14' 8"<br>x<br>0'<br>0'<br>0'<br>0'<br>0'<br>0'<br>0'<br>0'<br>0'<br>0'<br>0'<br>0'      | Override<br>y<br>-1' 2"<br>Override<br>y<br>0'<br>0'<br>0'<br>0'<br>0'<br>0'<br>0'<br>0'<br>0'<br>0'                                                                                                    | 3d calibration<br>z<br>10' 7"<br>3d calibration<br>z<br>0'<br>0'<br>0'<br>0'<br>0'<br>0'<br>0'<br>0'<br>0'<br>0'<br>0'<br>0'<br>0'                                                                                                    | ion x,y<br>ro<br>-1<br>ion x,y<br>ro<br>0.1<br>0.1<br>0.1<br>0.1<br>0.1<br>0.1<br>0.1<br>0.1<br>0.1<br>0.1 |
| Delta<br>Main (<br>channel<br>Main<br>Fixtur<br>channel<br>21<br>22<br>23<br>41<br>42<br>43<br>44<br>45<br>46<br>51<br>53                                            | GroundContro<br>profile<br>Ground Cor<br>res Under Mul<br>profile<br>Scenius Un<br>Haleyon Titi<br>MAC Encore<br>Robin Forte<br>Diablo<br>MAC Viper I<br>Best Boy LE<br>Mythos<br>Icon Stage<br>Robin BMFL<br>V1.3600 Prr<br>Impression            | 2€<br>ol Fixture<br>introl ≎<br>iti Contro<br>ani ≎<br>a P ≎<br>c c<br>Per ≎<br>c c<br>c c<br>c c<br>c c<br>c c<br>c c<br>c c<br>c                                                                                                    | mode<br>Best Boy I<br>mode<br>Vector (44<br>Standard<br>Ward (38<br>Mode 1 (5<br>Extended<br>Standard<br>Extended<br>Standard<br>Extended<br>Standard<br>M1 (49ch)<br>16-Bitd (                                                     | 24'<br>(49ch) ≎<br>ixture<br>(ach) ≎<br>(ach) ≎<br>(ach) ≎<br>(ach) ≎<br>(ach) ≎<br>(ach) ≎<br>(ach) ≎<br>(ach) ≎<br>(ach) ≎<br>(ach) ≎<br>(ach) ≎<br>(ach) ≎<br>(ach) ≎<br>(ach) ≎<br>(ach) ≎<br>(ach) ≎<br>(ach) ≎<br>(ach) ≎<br>(ach) ≈<br>(ach) ≈<br>( | fixture<br>univ<br>1<br>delete<br>fixture<br>1<br>fixture<br>3<br>3<br>3<br>3<br>2<br>2<br>2<br>2<br>2<br>2<br>2<br>2<br>2<br>2<br>2<br>2<br>2<br>2<br>2 | fixture<br>addr<br>101-149<br>3C ONLY<br>addr<br>201-244<br>301-360<br>401-438<br>1-116<br>121-157<br>161-206<br>221-250<br>261-318<br>1-49<br>61-114<br>1221-141                      | Universal2<br>desk chnl<br>GC + Console<br>GC-MT<br>desk chnl<br>31<br>32<br>33<br>51<br>52<br>53<br>54<br>55<br>55<br>56<br>71<br>72<br>73                               | Universal2<br>1<br>6<br>6<br>6<br>-<br>4<br>2<br>2<br>2<br>2<br>2<br>2<br>4<br>4<br>4                                                        | Universal2<br>addr<br>150-156<br>C-MT<br>addr<br>501-503<br>404-406<br>407-409<br>410-412<br>413-415<br>410-412<br>410-412<br>410-412<br>410-412<br>410-412<br>410-412<br>410-412<br>410-412 | priority<br>N/A<br>priority<br>200<br>200<br>200<br>200<br>200<br>200<br>200<br>200<br>200<br>20 | notes     |             | cal<br>detail<br>Show | x<br>14'8"<br>x<br>0'<br>0'<br>0'<br>0'<br>0'<br>0'<br>0'<br>0'<br>0'<br>0'<br>0'<br>0'<br>0' | Override<br>y<br>-1' 2"<br>Override<br>y<br>0'<br>0'<br>0'<br>0'<br>0'<br>0'<br>0'<br>0'<br>0'<br>0'                                                                                                    | 3d calibration<br>z<br>10' 7"<br>3d calibration<br>z<br>0'<br>0'<br>0'<br>0'<br>0'<br>0'<br>0'<br>0'<br>0'<br>0'<br>0'<br>0'<br>0'                                                                                                    | ion x,y,<br>ro<br>-1<br>ion x,y,<br>0.0<br>0.0<br>0.0<br>0.0<br>0.0<br>0.0<br>0.0<br>0.0<br>0.0<br>0.      |
| Delta<br>Main (<br>channel<br>Main<br>Fixture<br>channel<br>21<br>22<br>23<br>41<br>42<br>23<br>41<br>42<br>43<br>43<br>44<br>45<br>46<br>46<br>51<br>52<br>53<br>54 | GroundContre<br>profile<br>Ground Cor<br>res Under Mul<br>profile<br>Scenius Un<br>Haleyon Tit<br>MAC Encor<br>Robin Forte<br>Diablo<br>MAC Viper I<br>Best Boy LE<br>Mythos<br>Icon Stage<br>Robin BMFL<br>VL3600 Pro<br>Impression<br>Proteus Ma | 26<br>ol Fixture<br>introl ≎<br>iti Control<br>ani ≎<br>ani ≎                                                                                                    | s <sup>3</sup><br>mode<br>Best Boy (<br>b) add f<br>mode<br>Vector (4/<br>Standard<br>Warm (38<br>Mode 1 (5<br>Extended<br>Extended<br>Standard<br>Standard<br>Standard<br>Extended<br>Extended<br>Extended<br>Extended<br>Extended | 24'<br>(49ch) ≎<br>ixture<br>(4ch) ≎<br>(56ch) ≎<br>(56ch) ≎<br>(37ch) ≎<br>(46ch) ≎<br>(37ch) ≎<br>(58ch) ≎<br>(58ch) ≎<br>(58ch) ≎<br>(21ch) ≎                                                                                                    | fixture<br>univ<br>1<br>delete<br>fixture<br>univ<br>3<br>3<br>3<br>2<br>2<br>2<br>2<br>2<br>2<br>2<br>2<br>2<br>2<br>2<br>4<br>4<br>4<br>4              | fixture<br>addr<br>101-149<br>3C ONLY<br>201-244<br>301-360<br>401-433<br>1-54<br>61-116<br>121-157<br>161-206<br>221-250<br>261-318<br>1-49<br>61-114<br>121-141<br>164-224           | Universal2<br>desk chnl<br>GC + Console<br>GC-MT<br>desk chnl<br>31<br>32<br>33<br>51<br>52<br>53<br>54<br>55<br>54<br>55<br>54<br>55<br>54<br>55<br>57<br>72<br>73<br>74 | Universal2<br>univ<br>1<br>8<br>6C-MT<br>univ<br>3<br>3<br>3<br>2<br>2<br>2<br>2<br>2<br>2<br>2<br>2<br>2<br>2<br>2<br>2<br>4<br>4<br>4<br>4 | Universal2<br>addr<br>150-156<br>501-503<br>504-506<br>507-509<br>401-403<br>400-409<br>400-409<br>410-412<br>413-415<br>416-418<br>404-406<br>404-406<br>404-408                            | priority<br>N/A<br>priority<br>200<br>200<br>200<br>200<br>200<br>200<br>200<br>200<br>200<br>20 | notes     |             | cal<br>detail<br>Show | x<br>14'8"<br>x<br>0'<br>0'<br>0'<br>0'<br>0'<br>0'<br>0'<br>0'<br>0'<br>0'<br>0'<br>0'<br>0' | Override           y           -1' 2"           Override           y           0'           0'           0'           0'           0'           0'           0'           0'           0'           0'           0'           0'           0'           0'           0'           0'           0'           0'           0'           0'           0'           0'                       | 3d calibration<br>z<br>10:7"<br>3d calibration<br>z<br>0'<br>0'<br>0'<br>0'<br>0'<br>0'<br>0'<br>0'<br>0'<br>0'<br>0'<br>0'<br>0'                                                                                                    | ion x,y,<br>ro<br>0.0.<br>0.0.<br>0.0.<br>0.0.<br>0.0.<br>0.0.<br>0.0.<br>0                                |
| Delta<br>Main 0<br>channel<br>Main<br>Fixture<br>channel<br>21<br>22<br>23<br>41<br>42<br>43<br>44<br>45<br>46<br>51<br>52<br>53<br>54<br>53<br>54<br>55             | GroundContro<br>profile<br>Ground Cor<br>res Under Mul<br>Scenius Un<br>Haleyon Tit<br>MAC Encor<br>Diablo<br>MAC Viper<br>Best Boy L<br>Moto Stage<br>Robin BMFL<br>V.3600 Prc<br>limpression<br>BMFL<br>V.3600 Prc<br>limpression<br>Proteus Mar | 2€<br>ol Fixture<br>introl ≎<br>iti Contro<br>introl ≎<br>iti Contro<br>introl ≎<br>iti Contro<br>introl ≎<br>introl ≎<br>iti Contro<br>introl ≎<br>introl ≎<br>introl ≎<br>introl ≎<br>introl ≎<br>introl ≎<br>introl ≎<br>introl ≎<br>introl ≎<br>introl ≎<br>introl ≎<br>introl ≎<br>introl ≎<br>introl ≎<br>introl ≎<br>introl ≎<br>introl ≎<br>introl ≎<br>introl ≎<br>introl ≎<br>introl ≎<br>introl ≎<br>introl ≎<br>introl ≈<br>introl ≈<br>i | s<br>mode<br>Best Boy<br>a add 1<br>mode<br>Vector (44<br>Standard<br>Warm (38<br>Mode 1 (5<br>Extended<br>Standard<br>Extended<br>Standard<br>Extended<br>Extended<br>Extended<br>Extended<br>Extended                             | 24'<br>(49ch) ≎<br>ixture<br>4ch) ≎ ≎<br>(56ch) ≎<br>(56ch) ≎<br>(37ch) ≎<br>(46ch) ≎<br>(30ch) ≎<br>(54ch) ≎<br>(54ch) ≎<br>(54ch) ≎<br>(54ch) ≎<br>(54ch) ≎                                                                                                    | fixture<br>univ<br>doloto<br>fixture<br>univ<br>3<br>3<br>3<br>3<br>2<br>2<br>2<br>2<br>2<br>2<br>2<br>2<br>2<br>2<br>2<br>2<br>4<br>4<br>4<br>4         | fixture<br>addr<br>101-149<br>201-244<br>201-244<br>201-244<br>401-438<br>1-54<br>61-116<br>21-157<br>161-206<br>221-250<br>261-318<br>1-49<br>61-114<br>121-141<br>164-224<br>241-276 | Universal2<br>desk chnl<br>32<br>33<br>55<br>54<br>55<br>56<br>71<br>72<br>73<br>74<br>75                                                                                 | Universal2<br>univ<br>Contr<br>Sontr<br>2<br>2<br>2<br>2<br>2<br>2<br>2<br>2<br>2<br>4<br>4<br>4<br>4                                        | Universal2<br>addr<br>150-1503<br>501-509<br>401-403<br>404-406<br>407-409<br>410-412<br>413-415<br>416-418<br>401-403<br>404-406<br>407-409<br>410-412<br>413-415                           | priority<br>N/A<br>priority<br>200<br>200<br>200<br>200<br>200<br>200<br>200<br>200<br>200<br>20 | notes     |             | cal<br>detail<br>Show | x<br>14'8"<br>x<br>0'<br>0'<br>0'<br>0'<br>0'<br>0'<br>0'<br>0'<br>0'<br>0'<br>0'<br>0'<br>0' | Override           y         -1' 2"           Override         y           0'         0'           0'         0'           0'         0'           0'         0'           0'         0'           0'         0'           0'         0'           0'         0'           0'         0'           0'         0'           0'         0'           0'         0'           0'         0' | 3d calibrati                                                                                                    | ion x,y,<br>ro<br>0.1<br>ion x,y,<br>0.2<br>0.2<br>0.2<br>0.2<br>0.2<br>0.2<br>0.2<br>0.2<br>0.2<br>0.2    |

- Step 2. Calibrate all additional GroundControl Multi system fixtures.
  - a. Repeat all steps from Main GroundControl Fixture calibration, selecting each Fixture and corresponding GC-MT Fixture you wish to calibrate.
    - Fixtures can be calibrated individually or as a group.
    - A successful calibration will result in the population of XYZ dimensions into the Patch controls.

| •••          |              |         |          |               |        |                 |                 |                         |                    | Configurat         | ion            |       |             |                      |              |              |               |         |
|--------------|--------------|---------|----------|---------------|--------|-----------------|-----------------|-------------------------|--------------------|--------------------|----------------|-------|-------------|----------------------|--------------|--------------|---------------|---------|
| Show file: F | Red Dawn The | e Music | cal      |               |        |                 |                 | es 🌒 Metri              | c System           |                    |                |       |             |                      |              |              |               |         |
| Networ       | k Interfaces | 6       |          |               |        |                 |                 |                         |                    |                    |                |       |             |                      |              |              |               |         |
|              |              | E       | Ether    | net Interface |        | Subnet          | Link            | notes                   |                    |                    |                |       |             |                      |              |              |               |         |
| Ground C     | ontroller    | USB 10  | 0/100    | 0/1N (10.1.10 |        | 10.1.x.x        | Link Active     |                         |                    |                    |                |       | USB 10/100  | /1000 LAN (10        | .1.101.1)    |              |               | \$      |
| Lighting S   | System       | Ethern  | et (1    | 0.66.201.1)   |        | 10.66.x.x       | Link Active     | Plugged in, s           | SACN Detected      | . Rcv univ 2,3,    | 4. Send ur     |       | Ethernet    | (10                  | .66.201.1)   | Rcv un       | iv 2,3,4, √   | :       |
| Focus        | Target Point | ts      |          |               |        |                 |                 |                         |                    |                    | a pan/tilt fli | 26    |             |                      | 7 Height Opt |              |               |         |
| Tocus        |              |         |          |               |        |                 |                 |                         |                    |                    | g punytite in  | 55    | (Controllor | (Online)             |              |              |               |         |
| Target Poi   | nts          |         | ×        |               | у      |                 | notes           |                         |                    |                    |                |       | (Controller |                      |              |              |               |         |
| Alpha        |              |         | 4'       |               | 24'    |                 |                 |                         |                    |                    |                |       | Default Op  | erating Height 3' 6" | Default C    | alibration H | eight 0'      |         |
| Charlie      |              |         | 20       |               | 24'    |                 |                 |                         |                    |                    |                |       | Enable      | Multi-Z height on Co | ntroller     |              |               |         |
| Delta        |              |         | 26       |               | 24     |                 |                 |                         |                    |                    |                |       | Min 0'      | Max 10'              |              |              |               |         |
|              |              |         |          |               |        |                 |                 |                         |                    |                    |                |       |             |                      |              |              |               |         |
| Main G       | BroundContr  | rol Fix | ture     |               |        |                 |                 |                         |                    |                    |                |       |             |                      |              | Override 3   | 3d calibratio | n x,y,z |
| channel      | profile      |         |          | mode          |        | fixture         | fixture         | Universal2<br>desk.chnl | Universal2<br>univ | Universal2<br>addr | priority       | notes |             | cal<br>detail        |              |              |               | rotate  |
| Main         | Ground Co    | ntrol   | 0        | Best Boy (4)  | 9ch) 🗘 |                 | 101-149         |                         |                    | <b>150</b> -156    | N/A            |       |             | Show                 | 14' 8"       | -1' 2"       | 10' 7"        | -180.9° |
| Fixture      | s Under Mu   | ilti Co | ntro     | add fixt      |        |                 |                 | GC + Console            |                    |                    |                |       |             |                      |              | Override 3   | 3d calibratio | n x,y,z |
| channel      | profile      |         |          | mode          |        | fixture<br>univ | fixture<br>addr | GC-MT<br>desk chnl      | GC-MT<br>univ      | GC-MT<br>addr      | priority       | notes |             | cal<br>detail        |              |              |               | rotate  |
| 21           | Scenius Un   | nico :  | \$       | Vector (44c   | h) 🗘   |                 | 201-244         | 31                      |                    | 501-503            | 200            |       |             | Show                 | -1' 1"       | 29' 3"       | 17' 4"        | 152.1°  |
| 22           | Halcyon Tit  | tani :  | \$       | Standard (6   | 0ch) 🗘 |                 | <b>301</b> -360 | 32                      |                    | <b>504</b> -506    | 200            |       |             | Show                 | 13' 6"       | 30' 1"       | 17' 4"        | 1.9°    |
| 23           | MAC Encor    | e P :   | \$       | Warm (38ch    |        | 3               | 401-438         | 33                      | 3                  | <b>507</b> -509    | 200            |       |             | Show                 | 28' 2"       | 29' 10"      | 14' 5"        | 0.8°    |
| 41           | Robin Forte  | e :     | \$       | Mode 1 (54d   | :h) ≎  | 2               | 1-54            | 51                      | 2                  | <b>401</b> -403    | 200            |       |             | Show                 | 2' 10"       | -2' 8"       | 12' 1"        | 5.2°    |
| 42           | Diablo       |         | \$       | Extended (5   | 6ch) 🗘 | 2               | 61-116          | 52                      | 2                  | 404-406            | 200            |       |             | Show                 | 0' 3"        | 1' 5"        | 11' 7"        | -185.0° |
| 43           | MAC Viper    | Per     | ê.       | Extended (3   | 7ch) 🗘 | 2               | 121-157         | 53                      |                    | 407-409            | 200            |       |             | Show                 | 5' 4"        | -0' 1"       | 11' 4"        | 179.1°  |
| 44           | Best Boy L   | ED :    | ç.       | Standard (4   | 6ch) 🗘 | 2               | 161-206         | 54                      | 2                  | 410-412            | 200            |       |             | Snow                 | 22' 10"      | -1' 5"       | 10' 9"        | -180.2° |
| 45           | Mythos       |         | Ŷ.       | Standard (3   | 0ch) ≎ | 2               | 221-250         | 55                      | 2                  | 413-415            | 200            |       |             | Snow                 | 31'9"        | -4' 7"       | 11' 4"        | -38.0°  |
| 46           | Icon Stage   |         | Ŷ        | Extended (5   | 8ch) 🗘 | 2               | 261-318         | 56                      | 2                  | 416-418            | 200            |       |             | Snow                 | 28' 7"       | 1'5"         | 10' 5"        | 29.7*   |
| 61           | Robin BMFI   | L Bl :  | 2        | M1 (49ch)     |        | 4               | 1-49            | 71                      | 4                  | 401-403            | 200            |       |             | Show                 | 1' 5"        | 12' 9"       | 14' 10"       | -90.3*  |
| 62           | VL3600 Ph    | ofile   | <u> </u> | 16-Bitd (54   | acn) 🗘 | 4               | 61-114          | 72                      | 4                  | 404-406            | 200            |       |             | Show                 | T            | 18.          | 13' 3"        | -92.6*  |
| 64           | Impression   | 74      | ž        | Extended (2   |        | 4               | 121-141         | 73                      | 4                  | 407-409            | 200            |       |             | Show                 | 201.01       | 151.01       | 01.21         | -115.0* |
| 65           | Proteus Ma   | ixim    | ×        | Extended (b   | Roh) 🗘 | 4               | 241.276         | 74                      | 4                  | 410-412            | 200            |       |             | Show                 | 29'9"        | 10' 2"       | 12' 0"        | -02:8*  |
| 66           | EUN Edge     |         | ž        | default (22a  | b) A   | 4               | 241-276         | 76                      | 4                  | 413-415            | 200            |       |             | Show                 | 31 3         | 10 2         | 12 9          | 95.5    |
| 00           | 0L           |         | ~        | default (230  | ·'') ~ |                 | 201-303         |                         |                    | 410-418            | 200            |       |             | 0.001                | 51 10        | 10-5         | 11-5          | 30.0    |
|              |              |         |          |               |        |                 |                 |                         |                    |                    |                |       |             |                      |              |              |               |         |
|              |              |         |          |               |        |                 |                 |                         |                    |                    |                |       |             |                      |              |              |               |         |
|              |              |         |          |               |        |                 |                 |                         |                    |                    |                |       |             |                      |              |              |               |         |

Step 3. SAVE THE FILE in the GroundControl Multi application. This is a required step to store all settings.

Congratulations! The system is now calibrated.

On your console, set the GC-MT Fixtures to GC Control. The fixtures will now follow the Main GroundControl Fixture!

#### **Calibration From the GroundControl Controller**

The following section only applies if the GroundControl Multi System is to be operated without a Lighting Console. Please follow the following steps to calibrate your Lighting Fixtures 3D Positions.

- Step 1. Prepare to Calibrate Fixtures.
  - a. Make sure the GroundControl Multi Application Control Toggle is set to "GC Only."
  - b. Lamp On Arc Fixtures.
    - The "Start Lamp" button can be found on the main Status Screen of the GroundControl Multi Application.

| Netwo              | orking               |            |                  |          |         |                   |                        |            |         |        |          |        |       |       |       |       |       |       |        |      |      |        |       |       |         |         |       |      |      |
|--------------------|----------------------|------------|------------------|----------|---------|-------------------|------------------------|------------|---------|--------|----------|--------|-------|-------|-------|-------|-------|-------|--------|------|------|--------|-------|-------|---------|---------|-------|------|------|
| Ground<br>Lighting | Controller<br>System | Lin<br>Lin | k Acti<br>k Acti | ve<br>ve | Plugg   | ed in, sACN Detec | tedniv <b>1,2,3</b> ,4 | . Send uni | v 2,3,4 | Config | guratior |        |       |       |       |       |       |       |        |      |      |        |       |       |         |         |       |      |      |
| Status             |                      |            |                  |          |         |                   |                        |            |         |        |          |        |       |       |       |       |       |       |        |      |      |        |       |       |         |         |       |      |      |
| Chan               | Device               | l          | Jniv             | Addr     | Priori  | Console Control   | MT-DMX                 | Inten      | Pan     | Tilt   | Cyan     | Yellow | Magen | Wheel | Beam  | Edge  | Frost | Zoom  | Strobe | Gobo | R Go | Effect | Prism | Index | E Index | P Index | Wheel | Colo | Colo |
| Main               | Best G               | iC         | 1                | 101      | 200     | GC ONLY           | 0/0                    | 255        | 33118   | 17967  | 0        | 0      | 0     | 0     | 7     | 45040 |       | 0     | 0      |      | 0    | 0      | 146   | 24575 | 24575   | 24575   |       | 0    | 50   |
| 21                 | Sceniu               | JS         | 3                | 201      | 200     | GC ONLY           | 0/0                    | 255        | 28799   | 39067  | 0        | 0      | 0     | 0     | 3     | 45040 | 0     | 0     | 105    |      | 0    | 0      | 0     | 0     | 0       | 0       |       |      | 0    |
| 22                 | HicynTtn             | m          | 3                | 301      | 200     | GC ONLY           | 0/0                    | 26         | 32642   | 18793  | 255      | 255    | 255   | 0     | 7     | 45040 | 0     | 0     | 255    | 0    |      |        | 0     | 32767 | 32767   | 32767   | 48    |      | 255  |
| 23                 | MACEncorep           | be         | 3                | 401      | 200     | GC ONLY           | 0/0                    | 26         | 37279   | 16740  | 0        | 0      | 0     | 0     | 248   | 45040 | 0     | 65535 | 30     |      | 0    |        | 128   |       |         |         |       |      | 0    |
| 41                 | For                  | te         | 2                | 1        | 200     | GC ONLY           | 0/0                    | 26         | 27276   | 48097  | 0        | 0      | 0     | 0     | 47559 | 45040 | 0     | 65535 | 32     |      | 0    | 20     | 0     | 128   | 128     | 128     | 0     | 128  | 0    |
| 42                 | Diab                 | lo         | 2                | 61       | 200     | GC ONLY           | 0/0                    | 26         | 26487   | 17373  | 0        | 0      | 0     | 0     | 47559 | 45040 | 0     | 0     | 15     |      | 0    | 0      | 0     | 0     |         | 0       |       |      | 0    |
| 43                 | ViperP               | Prf        | 2                | 121      | 200     | GC ONLY           | 0/0                    | 26         | 37399   | 18162  | 0        | 0      | 0     | 0     | 248   | 45040 | 0     | 65535 | 20     |      | 0    |        | 0     | 0     |         | 0       |       |      | 0    |
| 44                 | BestBoyLE            | D          | 2                | 161      | 200     | GC ONLY           | 0/0                    | 26         | 36759   | 16653  | 0        | 0      | 0     | 0     | 7     | 45040 |       | 0     | 0      |      | 0    | 0      | 146   | 24575 | 24575   | 24575   |       | 0    | 0    |
| 45                 | Mytho                | os         | 2                | 221      | 200     | GC ONLY           | 0/0                    | 26         | 26495   | 51341  | 0        | 0      | 0     | 0     |       | 45040 | 0     | 0     | 105    | 0    | 0    | 0      | 0     | 0     | 128     | 0       | 0     |      | 0    |
| 46                 | Istag                | je         | 2                | 261      | 200     | GC ONLY           | 0/0                    | 26         | 25654   | 49238  | 0        | 0      | 0     | 0     | 63743 | 45040 | 0     | 0     | 32     | 0    | 0    | 0      | 0     | 0     |         | 0       |       |      | 0    |
| 61                 | Blac                 | le         | 4                | 1        | 200     | GC ONLY           | 0/0                    | 26         | 31448   | 44397  | 0        | 0      | 0     |       | 44820 | 45040 | 0     | 65535 | 255    |      | 0    |        |       |       |         | 0       | 0     |      | 0    |
| 62                 | VL3600               | )P         | 4                | 61       | 200     | GC ONLY           | 0/0                    | 26         | 29369   | 46542  |          | 0      | 0     |       | 195   | 45040 | 0     | 0     |        |      |      |        |       | 32767 | 32767   | 0       |       | 0    |      |
| 63                 | ImpX4                | hr         | 4                | 121      | 200     | GC ONLY           | 0/0                    | 26         | 20753   | 17734  | 65535    | 65535  | 65535 |       |       |       |       | 255   | 255    |      |      |        |       |       |         |         |       |      |      |
| 64                 | ProteusMa            | ax         | 4                | 164      | 200     | GC ONLY           | 0/0                    | 26         | 34153   | 15539  |          | 0      | 0     | 0     | 1337  | 45040 | 0     | 0     | 32     | 0    |      |        |       |       |         | 0       |       |      | 0    |
| 65                 | ICON E               | d          | 4                | 241      | 200     | GC ONLY           | 0/0                    | 26         | 30233   | 48345  | 0        | 0      | 0     | 0     |       | 45040 | 0     | 0     | 50     | 0    | 0    |        |       |       | 0       | 0       |       |      |      |
| 66                 | 5                    | 5L         | 4                | 281      | 200     | GC ONLY           | 0/0                    | 26         | 52389   | 16277  | 65535    | 65535  | 65535 |       |       |       | 0     |       |        |      |      |        |       |       |         |         |       |      |      |
| Start La           | amp Douse            | Lam        | np               | Home     | e/Reset |                   | •                      |            |         |        |          |        |       |       | -     |       |       |       |        |      |      |        |       |       |         |         |       |      |      |

- Step 2. Calibrate the Main GroundControl Camera Fixture.
  - a. Enter the "Multi-Fixture Setup" menu on your GroundControl Controller

| DMX ADDRESS<br>101   150<br>Fixture GC Uni | MULTI-FIXTURE SETUP<br>MULTI SERVER: OK |                                                                                                  | onfig |
|--------------------------------------------|-----------------------------------------|--------------------------------------------------------------------------------------------------|-------|
| DMX                                        | STATUS/INFO<br>TRUSS BOX: OK            | OPTIONS<br>INTENSITY SCALING N<br>BLACKOUT BUTTON Y<br>FADERS DEFAULT<br>SWAP IRIS & 2004 N      | 0     |
| SETTINGS<br>P&T sensitivity: 01            | PRESETS 1 2 3 4 5 6 7 8                 | RETICLE BUTTON Y<br>FRAMING PAGING N<br>CAMERA FOCUS AUTO<br>DHX FUNCTN SELECT Y<br>More Options | ×     |

b. Select "Calibrate GC Fixture"

| Welcome to<br>Complete be<br>Step 1: Con<br>Step 2: Con<br>IP Address: | Multi Setup!<br>low steps in<br>figure the M<br>nect to Mult<br>10.1.255.255 | order:<br>ulti Server<br>i Server         | iFixture |  |
|------------------------------------------------------------------------|------------------------------------------------------------------------------|-------------------------------------------|----------|--|
| Ster 3:<br>SET<br>Outbound<br>IP Address                               | Stee 4:<br>Calibrate<br>GC Fixture                                           | Ster 5:<br>Calibrate<br>Multi<br>Fixtures | × Mult   |  |

- c. Using the Controller's Pan and Tilt, focus the Main GroundControl Camera Fixture on Target Point 'Alpha.'
- d. Either select "Next" on the Controller Display or press the "Blackout" button.

|                                                                                |                                                                | 0 0 0<br>0 0 |  |
|--------------------------------------------------------------------------------|----------------------------------------------------------------|--------------|--|
| To calibrate the<br>center beam preci<br>Focus Point. Hit<br>the Fixture posit | Multi System,<br>sely on the<br>next to save<br>ion.<br>on pt. | librate GC   |  |
| PREVIOUS                                                                       | NEXT                                                           | Ca           |  |
| PAN TI                                                                         | LT EDGE                                                        | ×            |  |
|                                                                                |                                                                |              |  |

- e. Repeat steps "c" and "d," focusing to and storing data for Target Points 'Bravo,' 'Charlie,' and 'Delta.'
  - A successful calibration will result the message shown below in the "Multi-Fixture Setup" menu.
- Step 3. Calibrate all additional GroundControl Multi system fixtures.

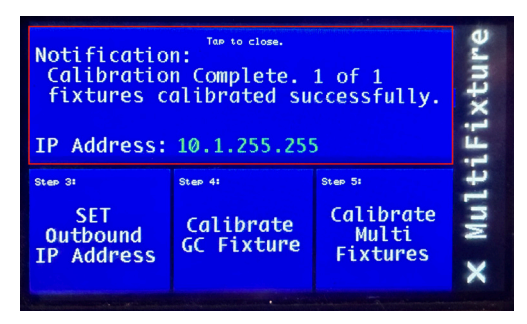

- a. Select "Calibrate Multi Fixtures"
- b. Repeat all steps from Main GroundControl Camera Fixture calibration, using the Controller's encoders to manipulate Pan and Tilt.
  - After Target Point 'Delta' has been calibrated, the application will advance to the next fixture automatically.
- c. Repeat this process for each fixture patched in the GroundControl Multi application.
- d. Select "Return to Calibration" in the event of any errors, or else select "Finished, Exit Wizard".

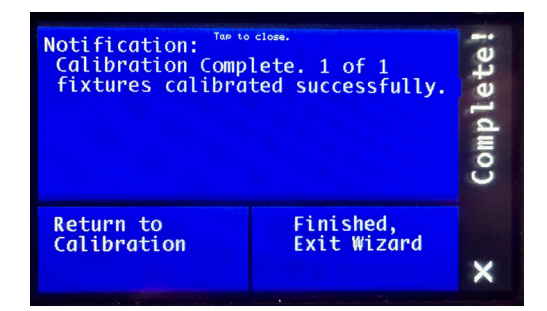

Step 4. SAVE THE FILE in the GroundControl Multi application. This is a required step to store all settings.

Congratulations! The system is now calibrated. The fixtures will now follow the Main GroundControl Fixture!

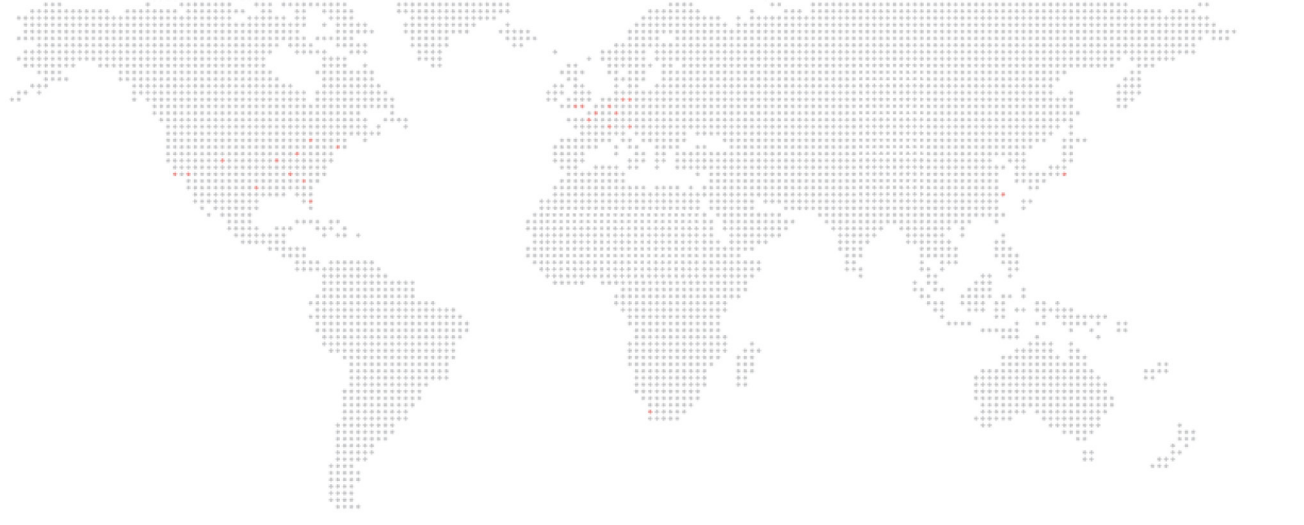

GroundControl™ Multi Quick Start Guide

Version as of: August 2, 2024 rev A

PRG part number:

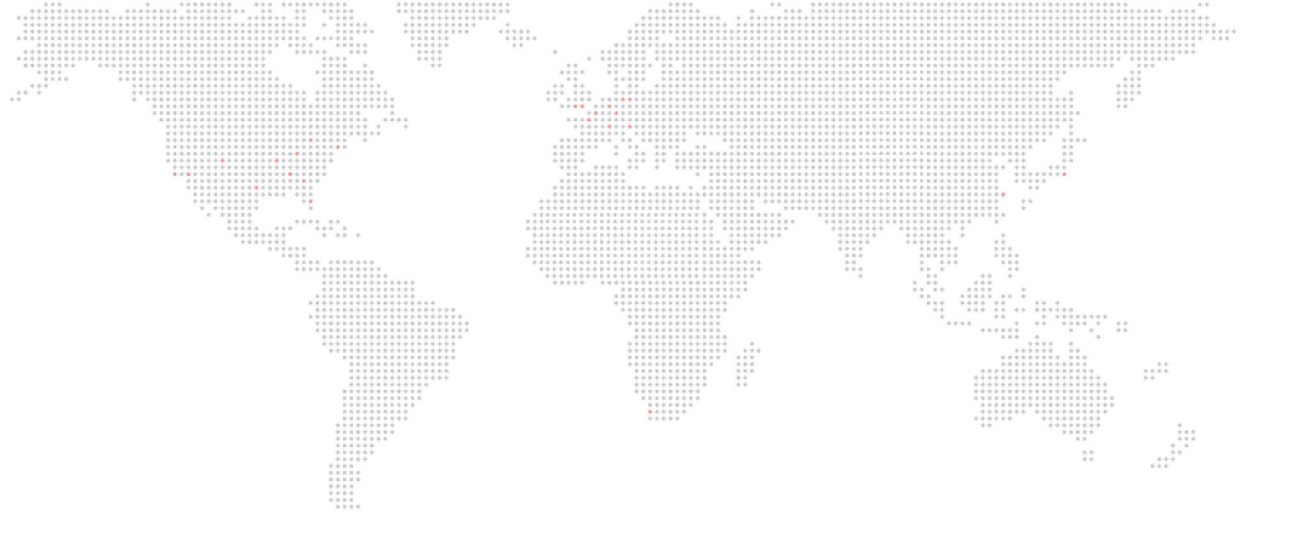

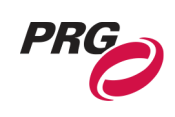

Production Resource Group Dallas Office 3110 Roy Orr Blvd, Suite 200 Grand Prairie, Texas 75050 www.prg.com